Your Global Automation Partner

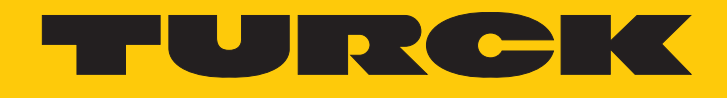

# LRS510... Radar-Füllstandssensoren

Betriebsanleitung

Hans Turck GmbH & Co. KG | T +49 208 4952-0 | F +49 208 4952-264 | more@turck.com | www.turck.com

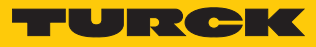

# Inhaltsverzeichnis

| 1           | Über dies  | e Anleitung                               | . 5 |  |
|-------------|------------|-------------------------------------------|-----|--|
|             | 1.1        | Zielgruppen                               | . 5 |  |
|             | 1.2        | Symbolerläuterung                         | . 5 |  |
|             | 1.3        | Weitere Unterlagen                        | . 5 |  |
|             | 1.4        | Feedback zu dieser Anleitung              | . 5 |  |
| 2           | Hinweise   | zum Produkt                               | . 6 |  |
|             | 2.1        | Produktidentifizierung                    | . 6 |  |
|             | 2.2        | Lieferumfang                              | . 6 |  |
|             | 2.3        | Rechtliche Anforderungen                  | . 6 |  |
|             | 2.4        | Turck-Service                             | . 6 |  |
| 3           | Zu Ihrer S | icherheit                                 | . 7 |  |
|             | 3.1        | Bestimmungsgemäße Verwendung              | . 7 |  |
|             | 3.2        | Naheliegende Fehlanwendung                | . 7 |  |
|             | 3.3        | Allgemeine Sicherheitshinweise            | . 7 |  |
| 4           | Produktb   | eschreibung                               | . 8 |  |
|             | 4.1        | Geräteübersicht                           | . 8 |  |
|             | 4.2        | Eigenschaften und Merkmale                | . 9 |  |
|             | 4.3        | Bedien- und Anzeigefunktionen             | . 9 |  |
|             | 4.4        | Funktionsprinzip                          | 10  |  |
|             | 4.5        | Funktionen und Betriebsarten              | 10  |  |
|             | 4.5.1      | Einstellmöglichkeiten                     | 10  |  |
|             | 4.5.2      | Normalbetrieb – Run-Modus                 | 10  |  |
|             | 4.5.3      | Programmiermodus                          | 10  |  |
|             | 4.5.4      | Ausgangsfunktionen – Schaltausgang        | 11  |  |
|             | 4.5.5      | Ausgangstunktionen – Analogausgang        | 12  |  |
|             | 4.5.0      | IU-LINK-Modus.                            | 12  |  |
|             | 4.5.7      | SIO-Modus (Standard-1/O-Modus)            | 12  |  |
|             | 4.6        | Technisches Zubehör                       | 13  |  |
| 5           | Montiere   |                                           | 11  |  |
| 2           | Amaghlia   |                                           | 17  |  |
| 0           | Anschließ  | en                                        | 15  |  |
|             | 6.1        | Anschlussbilder                           | 15  |  |
| 7           | In Betrieb | n Betrieb nehmen 1                        |     |  |
| 8 Betreiben |            |                                           | 17  |  |
|             | 8.1        | LED-Status-Anzeigen – Betrieb             | 17  |  |
|             | 8.2        | Display-Anzeigen                          | 17  |  |
| 9           | Einstellen | und Parametrieren                         | 18  |  |
|             | 9.1        | Einstellbare Funktionen und Eigenschaften | 18  |  |
|             | 9.2        | Einstellen über Touchpads                 | 19  |  |
|             | 9.2.1      | Gerät sperren                             | 19  |  |
|             | 9.2.2      | Gerät entsperren                          | 19  |  |
|             | 9.2.3      | Standard-Menü – Übersicht                 | 20  |  |
|             | 9.2.4      | VDMA-Menu – Ubersicht.                    | 22  |  |
|             | 9.2.3      | raiameterwerte uber rouchpaus einstellen  | 24  |  |

|                      | 9.2.6                                                                                            | Parameterwerte über Touchpads einstellen – Menü GEOM 25                                                                                                    |                                                                              |  |  |  |
|----------------------|--------------------------------------------------------------------------------------------------|----------------------------------------------------------------------------------------------------|------------------------------------------------------------------------------|--|--|--|
|                      | 9.2.7                                                                                            | Sensor mit Passwort schützen                                                                                                    |                                                                              |  |  |  |
|                      | 9.2.8                                                                                            | Parameter im Hauptmenü                                                                                                    | . 27                                                                         |  |  |  |
|                      | 9.2.9 Parameter im Untermenü EF (Extended Functions)                                             |                                                                                                    | . 29                                                                         |  |  |  |
|                      | 9.2.10                                                                                           | Parameter im Untermenü GEOM (Geometrie)                                                                                                    | . 31                                                                         |  |  |  |
|                      | 9.3                                                                                              | Einstellen über IO-Link                                                                                                    | . 33                                                                         |  |  |  |
|                      | 9.4                                                                                              | Einstellen und Visualisieren mit dem Turck Radar Monitor                                                                                                    | . 33                                                                         |  |  |  |
|                      | 9.4.1                                                                                            | IO-Link-Master – Webserver öffnen                                                                                                    | . 33                                                                         |  |  |  |
|                      | 9.4.2                                                                                            | IODD im Webserver einlesen                                                                                                    | . 34                                                                         |  |  |  |
|                      | 9.4.3                                                                                            | Turck Radar Monitor – Übersicht                                                                                                    | . 36                                                                         |  |  |  |
|                      | 9.4.4                                                                                            | Turck Radar Monitor – Signale filtern                                                                                                    | . 37                                                                         |  |  |  |
| 10                   | Störungei                                                                                        | n beseitigen                                                                                                    | . 38                                                                         |  |  |  |
| 11                   | Instand ha                                                                                       | alten                                                                                                    | . 39                                                                         |  |  |  |
|                      |                                                                                                  |                                                                                                    |                                                                              |  |  |  |
| 12                   | Repariere                                                                                        | η                                                                                                    | . 39                                                                         |  |  |  |
| 12                   | Repariere<br>12.1                                                                                | n<br>Geräte zurücksenden                                                                                                    | . 39<br>. 39                                                                 |  |  |  |
| 12<br>13             | Repariere<br>12.1<br>Entsorger                                                                   | n<br>Geräte zurücksenden                                                                                                    | . 39<br>. 39<br>. 39                                                         |  |  |  |
| 12<br>13<br>14       | Repariere<br>12.1<br>Entsorger<br>Technisch                                                      | n<br>Geräte zurücksenden<br>e Daten                                                                                                    | . 39<br>. 39<br>. 39<br>. 40                                                 |  |  |  |
| 12<br>13<br>14       | Repariere<br>12.1<br>Entsorger<br>Technisch<br>14.1                                              | n<br>Geräte zurücksenden<br>e Daten<br>Technische Daten – LRS510-102UPN8-H1141                                                                                                    | . 39<br>. 39<br>. 39<br>. 40<br>. 40                                         |  |  |  |
| 12<br>13<br>14       | Repariere<br>12.1<br>Entsorger<br>Technisch<br>14.1<br>14.2                                      | n<br>Geräte zurücksenden<br>e Daten<br>Technische Daten – LRS510-102UPN8-H1141<br>Technische Daten – LRS510-104UPN8-H1181                                                                                                    | . 39<br>. 39<br>. 39<br>. 40<br>. 40<br>. 42                                 |  |  |  |
| 12<br>13<br>14       | Repariere<br>12.1<br>Entsorger<br>Technisch<br>14.1<br>14.2<br>14.3                              | n<br>Geräte zurücksenden<br>e Daten<br>Technische Daten – LRS510-102UPN8-H1141<br>Technische Daten – LRS510-104UPN8-H1181<br>Technische Daten – LRS510-10LI2UPN8-H1141                                                                                              | . 39<br>. 39<br>. 39<br>. 40<br>. 40<br>. 42<br>. 44                         |  |  |  |
| 12<br>13<br>14<br>15 | Repariere<br>12.1<br>Entsorger<br>Technisch<br>14.1<br>14.2<br>14.3<br>Anhang: H                 | n<br>Geräte zurücksenden<br>e Daten<br>Technische Daten – LRS510-102UPN8-H1141<br>Technische Daten – LRS510-104UPN8-H1181<br>Technische Daten – LRS510-10LI2UPN8-H1141<br>Konformität und Zulassungen                                                               | . 39<br>. 39<br>. 40<br>. 40<br>. 42<br>. 44                                 |  |  |  |
| 12<br>13<br>14<br>15 | Repariere<br>12.1<br>Entsorger<br>Technisch<br>14.1<br>14.2<br>14.3<br>Anhang: H<br>15.1         | n<br>Geräte zurücksenden<br>e Daten<br>Technische Daten – LRS510-102UPN8-H1141<br>Technische Daten – LRS510-104UPN8-H1181<br>Technische Daten – LRS510-10LI2UPN8-H1141<br>Conformität und Zulassungen<br>EU-Konformitätserklärung                                   | . 39<br>. 39<br>. 40<br>. 40<br>. 42<br>. 44<br>. 46                         |  |  |  |
| 12<br>13<br>14<br>15 | Repariere<br>12.1<br>Entsorger<br>Technisch<br>14.1<br>14.2<br>14.3<br>Anhang: H<br>15.1<br>15.2 | n<br>Geräte zurücksenden<br>e Daten<br>Technische Daten – LRS510-102UPN8-H1141<br>Technische Daten – LRS510-104UPN8-H1181<br>Technische Daten – LRS510-10LI2UPN8-H1141<br>Conformität und Zulassungen<br>EU-Konformitätserklärung<br>FCC Digital Device Limitations | . 39<br>. 39<br>. 39<br>. 40<br>. 40<br>. 40<br>. 42<br>. 44<br>. 46<br>. 46 |  |  |  |

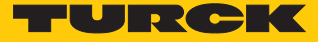

# 1 Über diese Anleitung

Die Anleitung beschreibt den Aufbau, die Funktionen und den Einsatz des Produkts und hilft Ihnen, das Produkt bestimmungsgemäß zu betreiben. Lesen Sie die Anleitung vor dem Gebrauch des Produkts aufmerksam durch. So vermeiden Sie mögliche Personen-, Sach- und Geräteschäden. Bewahren Sie die Anleitung auf, solange das Produkt genutzt wird. Falls Sie das Produkt weitergeben, geben Sie auch diese Anleitung mit.

#### 1.1 Zielgruppen

Die vorliegende Anleitung richtet sich an fachlich geschultes Personal und muss von jeder Person sorgfältig gelesen werden, die das Gerät montiert, in Betrieb nimmt, betreibt, instand hält, demontiert oder entsorgt.

## 1.2 Symbolerläuterung

In dieser Anleitung werden folgende Symbole verwendet:

|   | <b>GEFAHR</b><br>GEFAHR kennzeichnet eine gefährliche Situation mit hohem Risiko, die zum Tod<br>oder zu schweren Verletzungen führt, wenn sie nicht vermieden wird.                                                               |
|---|----------------------------------------------------------------------------------------------------|
|   | <b>WARNUNG</b><br>WARNUNG kennzeichnet eine gefährliche Situation mit mittlerem Risiko, die zum<br>Tod oder zu schweren Verletzungen führen kann, wenn sie nicht vermieden wird.                                                   |
|   | <b>VORSICHT</b><br>VORSICHT kennzeichnet eine gefährliche Situation mit mittlerem Risiko, die zu<br>mittelschweren oder leichten Verletzungen führen kann, wenn sie nicht vermieden<br>wird.                                       |
| ! | <b>ACHTUNG</b><br>ACHTUNG kennzeichnet eine Situation, die zu Sachschäden führen kann, wenn sie<br>nicht vermieden wird.                                                                                                    |
| i | HINWEIS<br>Unter HINWEIS finden Sie Tipps, Empfehlungen und nützliche Informationen zu<br>speziellen Handlungsschritten und Sachverhalten. Die Hinweise erleichtern Ihnen<br>die Arbeit und helfen Ihnen, Mehrarbeit zu vermeiden. |
|   | HANDLUNGSAUFFORDERUNG<br>Dieses Zeichen kennzeichnet Handlungsschritte, die der Anwender ausführen muss.                                                                                                    |
| ₽ | HANDLUNGSRESULTAT<br>Dieses Zeichen kennzeichnet relevante Handlungsresultate.                                                                                                    |
|   |                                                                                                    |

## 1.3 Weitere Unterlagen

Ergänzend zu diesem Dokument finden Sie im Internet unter www.turck.com folgende Unterlagen:

- Datenblatt
- Inbetriebnahmehandbuch IO-Link-Devices
- IO-Link-Parameterhandbuch
- EU-Konformitätserklärung (aktuelle Version)
- Zulassungen
- 1.4 Feedback zu dieser Anleitung

Wir sind bestrebt, diese Anleitung ständig so informativ und übersichtlich wie möglich zu gestalten. Haben Sie Anregungen für eine bessere Gestaltung oder fehlen Ihnen Angaben in der Anleitung, schicken Sie Ihre Vorschläge an **techdoc@turck.com**.

# 2 Hinweise zum Produkt

## 2.1 Produktidentifizierung

Diese Anleitung gilt für die folgenden Radar-Füllstandssensoren:

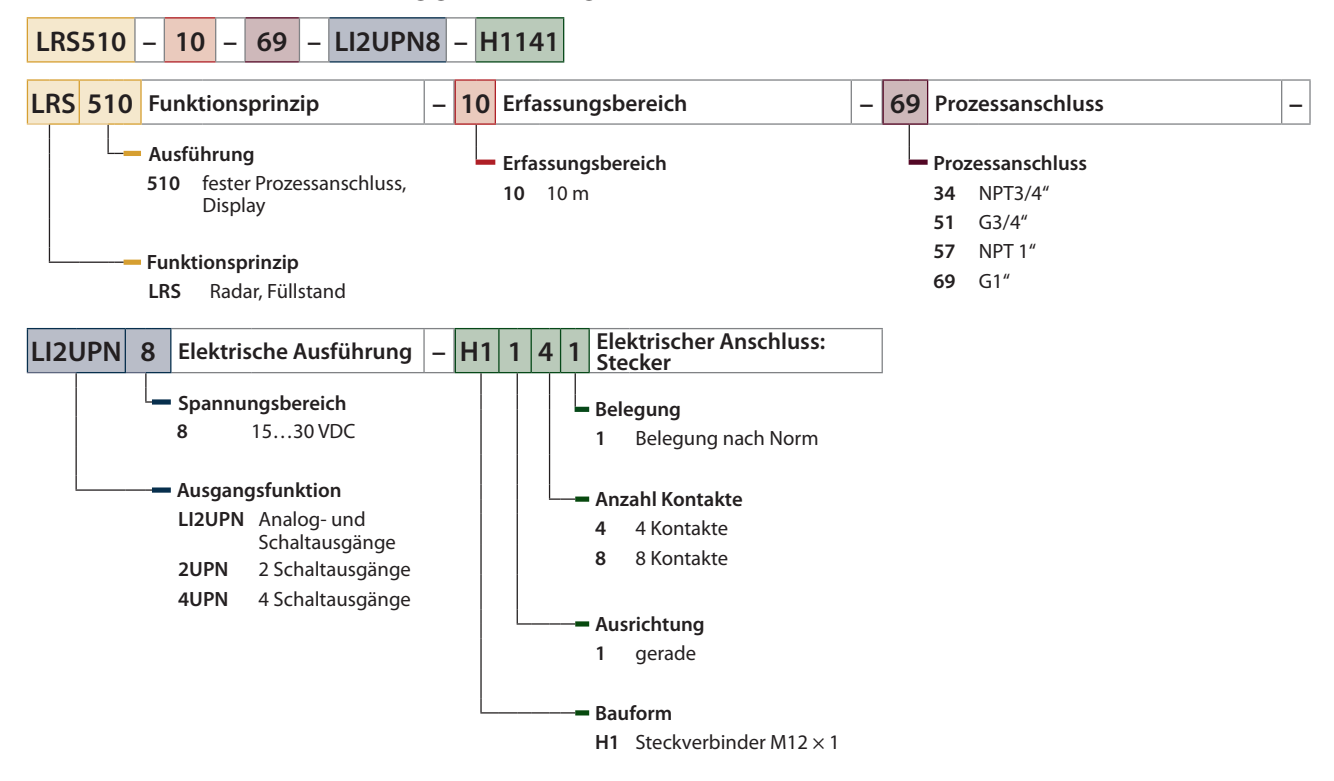

## 2.2 Lieferumfang

- Radar-Füllstandssensor
- Kurzbetriebsanleitung
- LRS510-51... und LRS510-69...: Dichtungsring aus passiviertem Stahl mit NBR-Dichtung

#### 2.3 Rechtliche Anforderungen

Die Geräte fallen unter folgende EU-Richtlinien:

- 2014/30/EU (Elektromagnetische Verträglichkeit)
- 2011/65/EU (RoHS-Richtlinie)
- 2014/53/EU (RED-Richtlinie)

## 2.4 Turck-Service

Turck unterstützt Sie bei Ihren Projekten von der ersten Analyse bis zur Inbetriebnahme Ihrer Applikation. In der Turck-Produktdatenbank unter **www.turck.com** finden Sie Software-Tools für Programmierung, Konfiguration oder Inbetriebnahme, Datenblätter und CAD-Dateien in vielen Exportformaten.

Die Kontaktdaten der Turck-Niederlassungen weltweit finden Sie auf S. [▶ 47].

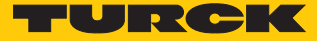

# 3 Zu Ihrer Sicherheit

Das Produkt ist nach dem Stand der Technik konzipiert. Dennoch gibt es Restgefahren. Um Personen- und Sachschäden zu vermeiden, müssen Sie die Sicherheits- und Warnhinweise beachten. Für Schäden durch Nichtbeachtung von Sicherheits- und Warnhinweisen übernimmt Turck keine Haftung.

## 3.1 Bestimmungsgemäße Verwendung

Die Radar-Füllstandssensoren der Baureihe LRS510... überwachen den Füllstand von liquiden Medien. Die Sensoren sind druck- und vakuumfest gemäß Datenblattangaben.

Das Gerät darf nur wie in dieser Anleitung beschrieben verwendet werden. Jede andere Verwendung gilt als nicht bestimmungsgemäß. Für daraus resultierende Schäden übernimmt Turck keine Haftung.

#### 3.2 Naheliegende Fehlanwendung

Die Geräte sind keine Sicherheitsbauteile und dürfen nicht zum Personen- und Sachschutz eingesetzt werden.

## 3.3 Allgemeine Sicherheitshinweise

- Nur fachlich geschultes Personal darf das Gerät montieren, installieren, betreiben, parametrieren und instand halten.
- Das Gerät nur in Übereinstimmung mit den geltenden nationalen und internationalen Bestimmungen, Normen und Gesetzen einsetzen.
- Die maximal emittierte Sendeleistung des Sensors übersteigt nicht die zugelassenen Grenzwerte nach ETSI EN 305550-2 und FCC/CFR. 47 Part 15.
- Das Gerät ausschließlich innerhalb der technischen Spezifikationen betreiben.

# 4 Produktbeschreibung

Die Radar-Füllstandssensoren der Baureihe LRS510... sind in einem Metallgehäuse untergebracht und mit unterschiedlichen Standard-Prozessanschlüssen ausgestattet. Der Sensorkopf lässt sich nach dem Einbau um bis zu 340° drehen. Die Geräte besitzen einen in Metall ausgeführten M12-Steckverbinder zum Anschluss der Sensorleitung. Über das Display werden die Prozesswerte angezeigt. Die Gerätefunktionen lassen sich über Touchpads oder über IO-Link einstellen.

Erhältlich sind Geräte mit folgenden Ausgangsfunktionen:

- LRS510-...-2UPN8...: 2 Schaltausgänge (PNP/NPN/Auto)
- LRS510-...-4UPN8...: 4 Schaltausgänge (PNP/NPN/Auto)
- LRS510-...-LI2UPN8...: 1 Schaltausgang (PNP/NPN/Auto) sowie 1 Schaltausgang (PNP/NPN/ Auto) oder 1 Analogausgang (I/U/Auto)

# 4.1 Geräteübersicht

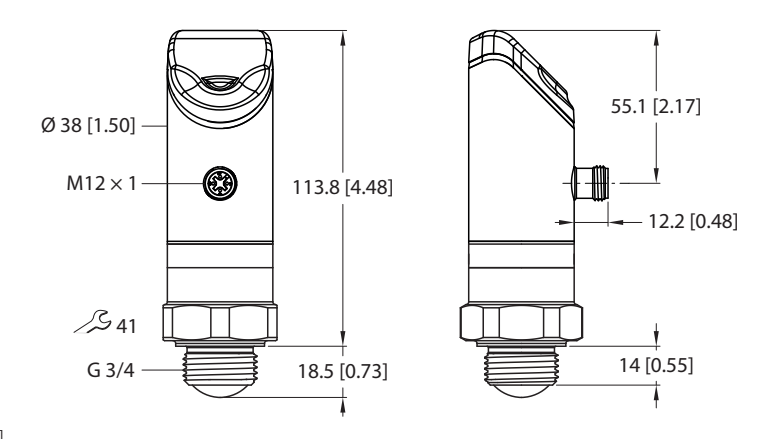

mm [lnch]

Abb. 1: Abmessungen LRS510-...51...

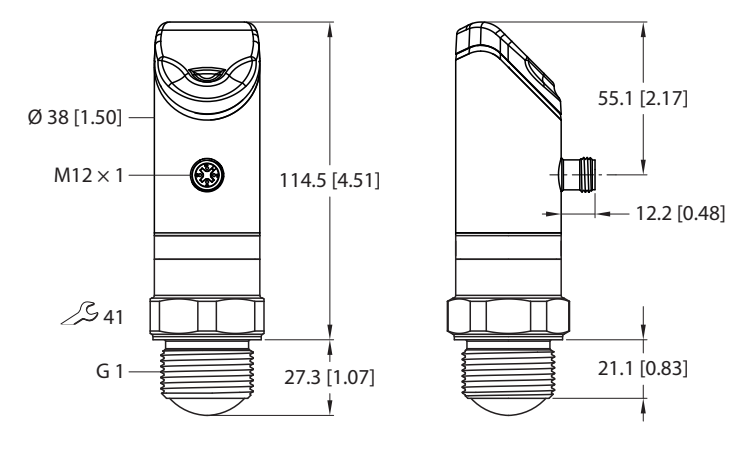

mm [Inch]

Abb. 2: Abmessungen LRS510-...69...

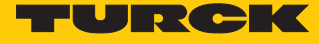

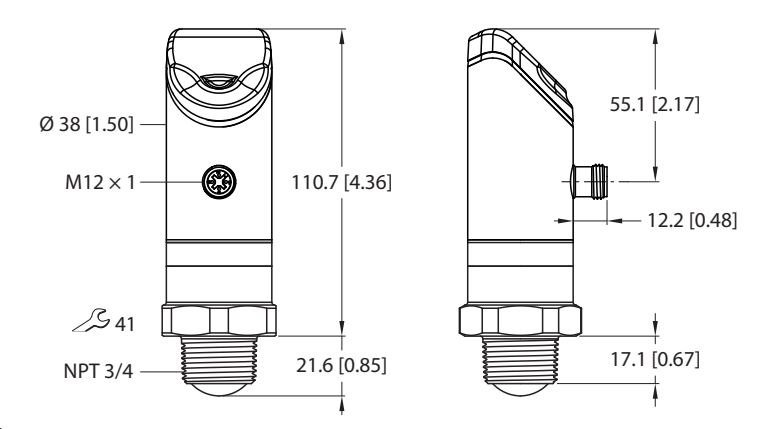

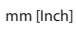

Abb. 3: Abmessungen LRS510-...34...

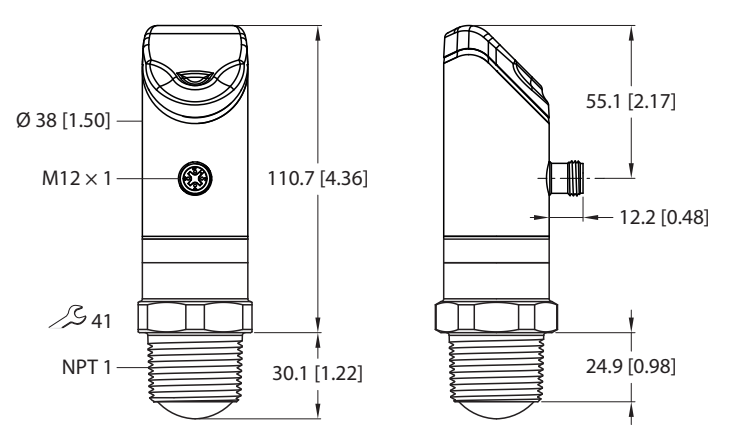

Abb. 4: Abmessungen LRS510-...57...

## 4.2 Eigenschaften und Merkmale

mm [Inch]

- Reichweite: 10 m
- Blindzone: 35 cm
- Auflösung: 1 mm
- Distanz-, Level-, Volumen- oder %-Ausgabe
- Zugelassen nach ETSI 305550-2
- Zugelassen nach FCC/CFR. 47 Part 15
- 4-stelliges, 2-farbiges 12-Segment-Display, Anzeige um 180° drehbar
- Drehbares Gehäuse nach Montage des Prozessanschlusses
- Prozessanschluss G3/4", G1/2", NPT3/4" oder NPT1"
- Programmierbar Schließer/Öffner
- Prozesswertübergabe und Parametrierung über IO-Link
- Druckbeständigkeit 0...16 bar

#### 4.3 Bedien- und Anzeigefunktionen

Das Gerät ist frontseitig mit drei Touchpads [ENTER], [MODE] und [SET], einem 4-stelligen 12-Segment-Multicolor-Display und Status-LEDs ausgestattet. Damit kann der Anwender alle wesentlichen Funktionen und Eigenschaften direkt am Gerät einstellen und die aktuellen Prozesswerte und eingelernten Schaltpunkte ablesen.

## 4.4 Funktionsprinzip

Das FMCW-Radar (frequenzmoduliertes Dauerstrichradar, Frequency Modulated Continuous Wave) erfasst die Entfernung zu unbewegten Objekten.

Der Sensor sendet ein Radarsignal aus, das in der Frequenz variiert. Um den Frequenzbereich zu begrenzen und die Auswertung zu erleichtern, wird eine periodische, linear auf- und absteigende Frequenz genutzt. Die Änderungsrate df/dt der Frequenz ist dabei konstant. Objekte im Erfassungsbereich reflektieren das ausgesendete Signal. Über die Laufzeitverschiebung und die abweichende Frequenz beim reflektierten Signal kann die Entfernung zum Objekt bestimmt werden.

Damit ist das frequenzmodulierte Dauerstrichradar gegenüber dem unmodulierten Dauerstrichradar im Vorteil, welches keine Entfernungen erfassen kann.

## 4.5 Funktionen und Betriebsarten

#### 4.5.1 Einstellmöglichkeiten

Die Geräte verfügen über drei Einstellmöglichkeiten:

- Einstellung über IO-Link
- Einstellung über Touchpads
- Einstellung über FDT/DTM

#### 4.5.2 Normalbetrieb – Run-Modus

Das Gerät erfasst den Abstand zur Medienoberfläche und zeigt das gewünschte Schalt- oder Analogverhalten entsprechend der werkseitig oder kundenspezifisch eingestellten Parameter. Im Display erscheint der gemessene Abstand zum Füllmedium. Die gewählte Einheit und der Zustand der vorhandenen Schaltausgänge werden über LEDs angezeigt.

#### 4.5.3 Programmiermodus

Wenn der Sensor entsperrt ist, springt das Display nach Betätigen des Touchpads [MODE] in den Programmiermodus. Im Programmiermodus können alle Parameter und ihre zugehörigen Werte ausgelesen und verändert werden. Durch kurzes Drücken des Touchpads [ENTER] werden die Werte zu einem Parameter angezeigt. Zur Navigation im Programmiermodus dienen die Touchpads [MODE] und [SET].

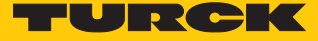

#### 4.5.4 Ausgangsfunktionen – Schaltausgang

Für die Schaltausgänge sind eine Fensterfunktion und eine Hysteresefunktion einstellbar.

#### Fensterfunktion

Mit der Fensterfunktion wird ein Schaltbereich eingelernt, in dem der Schaltausgang einen definierten Schaltzustand annimmt. Der Schaltbereich wird über einen oberen und einen unteren Grenzwert festgelegt. Der Mindestabstand zwischen den Grenzwerten beträgt 0,5 % des Messbereichs. Bei einer Änderung des oberen Grenzwerts wird der untere Grenzwert automatisch angepasst.

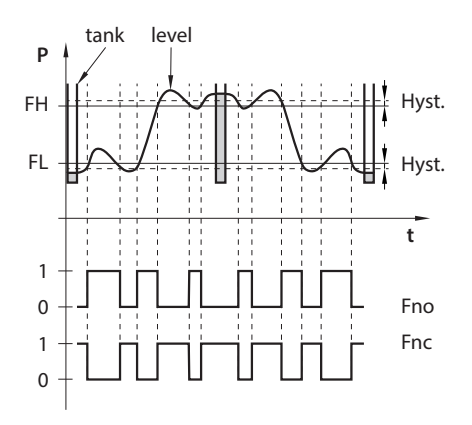

Abb. 5: Verhalten des Schaltausgangs – Fensterfunktion

#### Hysteresefunktion

Mit der Hysteresefunktion wird ein stabiler Schaltzustand eingelernt, der unabhängig von systembedingten Schwankungen und dem eingestellten Sollwert ist. Der Schaltbereich wird über einen Schaltpunkt und einen Rückschaltpunkt festgelegt. Die Mindesthysterese beträgt 0,5 % des Messbereichs. Bei Veränderung des Schaltpunkts wird der Rückschaltpunkt automatisch angepasst.

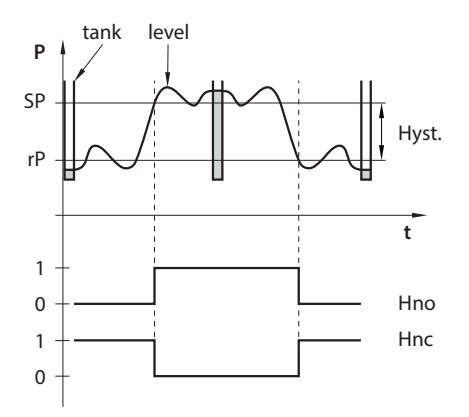

Abb. 6: Verhalten des Schaltausgangs – Hysteresefunktion

#### 4.5.5 Ausgangsfunktionen – Analogausgang

Der Analogausgang der Sensoren LRS...LI2UPN8 kann wahlweise als Strom- oder Spannungsausgang eingestellt werden. Der Messbereich ist frei einstellbar.

Der Mindestabstand zwischen Startpunkt und Endpunkt beträgt 500 mm.

#### Stromausgang

Im definierten Messbereich zwischen ASP (analoger Startpunkt) und AEP (analoger Endpunkt) liefert das Gerät ein analoges Stromsignal. Folgende Ausgangskonfigurationen sind einstellbar:

- 4...20 mA (Werkseinstellung)
- 0...20 mA
- 20...4 mA
- 20...0 mA

#### Spannungsausgang

Im definierten Messbereich zwischen ASP (analoger Startpunkt) und AEP (analoger Endpunkt) liefert das Gerät ein analoges Spannungssignal. Folgende Ausgangskonfigurationen sind einstellbar:

- 0...10 V (Werkseinstellung)
- 0...5 V
- 1...6 V
- 0,5...4,5 V
  10...0 V
- 5...0V
- 6...1 V

#### 4.5.6 IO-Link-Modus

Für den Betrieb im IO-Link-Modus muss das IO-Link-Gerät an einen IO-Link-Master angeschlossen werden. Wenn der Port im IOL-Modus konfiguriert ist, findet eine bidirektionale IO-Link-Kommunikation zwischen dem IO-Link-Master und dem Gerät statt. Dazu wird das Gerät über einen IO-Link-Master in die Steuerungsebene integriert. Zuerst werden die Kommunikationsparameter (communication parameter) ausgetauscht, anschließend beginnt der zyklische Datenaustausch der Prozessdaten (Process Data Objects).

#### 4.5.7 SIO-Modus (Standard-I/O-Modus)

Im Standard-I/O-Modus findet keine IO-Link-Kommunikation zwischen dem Gerät und dem Master statt. Das Gerät übermittelt lediglich den Schaltzustand seiner binären Ausgänge und kann auch über ein Feldbusgerät oder eine Steuerung mit digitalen PNP- oder NPN-Eingängen betrieben werden. Ein IO-Link-Master ist für den Betrieb nicht erforderlich.

Das Gerät kann über IO-Link parametriert und anschließend mit den entsprechenden Einstellungen im SIO-Modus an digitalen Eingängen betrieben werden. Im SIO-Modus können nicht alle Funktionen und Eigenschaften des Geräts genutzt werden.

#### 4.5.8 Auto-Sensing-Funktion

Das Gerät unterstützt durch Auto-Sensing bei Anschluss an ein I/O-Modul das vorgegebene Schaltausgangsverhalten (PNP/NPN) bzw. die Analogausgangs-Charakteristik. Die Auto-Sensing-Funktionen sind per Default aktiviert.

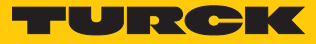

# 4.6 Technisches Zubehör

| Abbildung                                                                                                    | Тур                       | Beschreibung                                                                                                    |
|----------------------------------------------------------------------------------------------------|---------------------------|----------------------------------------------------------------------------------------------------|
| PI G C C O XI<br>32 12<br>13 12<br>13 13<br>13 13<br>13 13<br>13 13<br>13 13<br>13 13<br>13 13<br>13 13<br>13 13<br>13 13<br>13 13<br>14 3<br>14 3<br>14 3 | TBEN-S2-4IOL              | Kompaktes Multiprotokoll-I/O-Modul für<br>Ethernet, 4 IO-Link-Master-Kanäle, 4 univer-<br>selle digitale PNP-Kanäle, 0,5 A, Kanal-<br>diagnose               |
| LED: USB-Mini<br>CH1 (C/Q)<br>CH2 (DI/DO)<br>Error<br>41<br>41<br>41<br>41<br>41<br>41<br>41<br>41<br>41<br>41<br>41<br>41<br>41                           | USB-2-IOL-0002            | IO-Link-Adapter V1.1 mit integrierter USB-<br>Schnittstelle                                                                                                  |
| 215<br>11<br>225<br>241<br>25<br>25<br>25<br>25<br>25<br>25<br>25<br>25<br>25<br>25                                                                        | WKC4.4T-2-<br>RSC4.4T/TXL | Verbindungsleitung, M12-Kupplung, abge-<br>winkelt auf M12-Stecker, gerade, 4-polig,<br>Leitungslänge: 2 m, Mantelmaterial: PUR,<br>schwarz; cULus-Zulassung |
|                                                                                                    | WKC4.4T-2/TXL             | Verbindungsleitung, M12-Kupplung, abge-<br>winkelt, 4-polig, Leitungslänge: 2 m,<br>Mantelmaterial: PUR, schwarz; cULus-Zulas-<br>sung                       |

Neben den aufgeführten Anschlussleitungen bietet Turck auch weitere Ausführungen für spezielle Anwendungen mit passenden Anschlüssen für das Gerät. Mehr Informationen dazu finden Sie in der Turck-Produktdatenbank unter https://www.turck.de/produkte im Bereich Anschlusstechnik.

# 5 Montieren

Bei der Montage muss die Linsenwölbung nicht berücksichtigt werden. Der Sensor erfasst die Medienoberfläche, die dem Sensor am nächsten ist, und gibt den Abstand aus. Objektreflexionen können über die Sensorparameter gefiltert werden.

Je nach Anwendungsfall dürfen die Sensoren in beliebiger Ausrichtung montiert werden. Die Radarwelle breitet sich senkrecht zur Radarlinsenfläche mit einem Öffnungswinkel von ±3° aus. Die Anzeige des Displays ist um 180° drehbar (siehe Parameter DiSr). Das maximale Anziehdrehmoment bei der Befestigung des Sensors beträgt 45 Nm.

Mehrere Radarsensoren können nebeneinander montiert werden, ohne dass sich die Geräte beeinflussen.

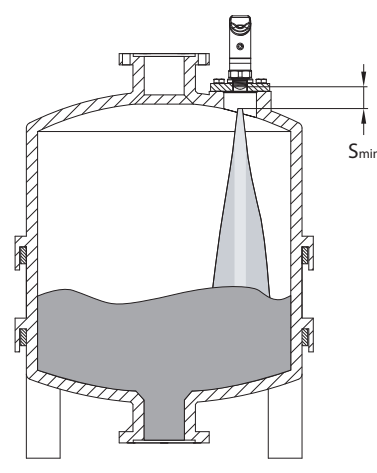

Abb. 7: LRS510... montieren

- Sensor am vorgesehenen Einsatzort montieren. Blindzone s<sub>min</sub> beachten, in der keine Objekterfassung stattfindet.
- Für einen optimalen Betrieb den Sensor so montieren, dass keine Fremdobjekte im Erfassungsbereich liegen.
- Sensor so montieren, dass die Grenzen des Erfassungsbereichs nicht an einer Behälterwand liegen.
- Kurze Anschlussstutzen verwenden, damit sich das Signal im Nahbereich ungestört ausbreiten kann (siehe Reichweitendiagramme).
- Medienbefüllstrom nicht durch den Erfassungsbereich des Sensors führen, um Störsignale zu vermeiden.

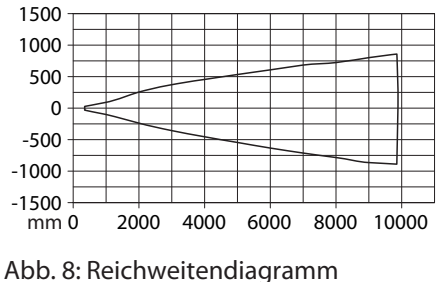

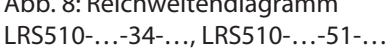

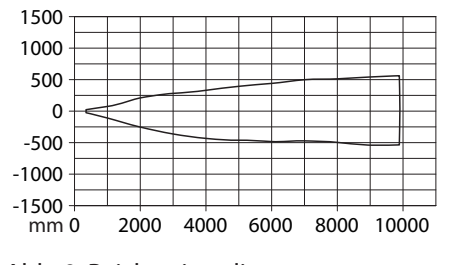

Abb. 9: Reichweitendiagramm LRS510-...-57-..., LRS510-...-69-...

Optional: Zur Ausrichtung des Anschlusses an die I/O-Ebene sowie f
ür optimale Bedienung und Lesbarkeit den Sensorkopf im Bereich von 340° drehen.

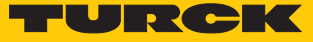

#### Anschließen 6

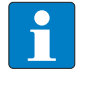

#### **HINWEIS**

Das Gerät muss aus SELV/PELV versorgt werden, das die Anforderungen an einen Stromkreis mit begrenzter Energie gemäß UL61010-1 3rd Edition (IEC/EN 61010-1) erfüllt.

- Kupplung der Anschlussleitung an den Stecker des Sensors anschließen.
- Offenes Ende der Anschlussleitung an die Stromquelle und/oder Auswertegeräte anschließen.

#### Anschlussbilder 6.1

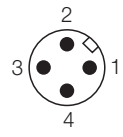

Abb. 10: Pinbelegung LRS...LI2UPN

Abb. 12: Pinbelegung LRS...2UPN...

1 WH

- 8 RD

7 BU

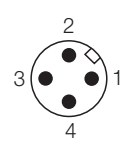

2 BN

6 PK

3 GN /

5 GY

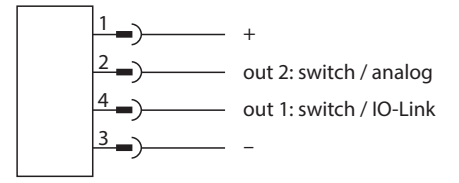

Abb. 11: Anschlussbild LRS...LI2UPN

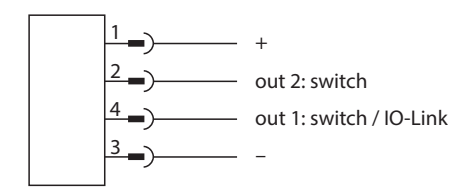

Abb. 13: Anschlussbild LRS...2UPN...

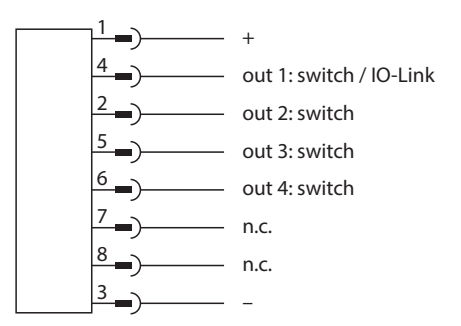

Abb. 14: Pinbelegung LRS...4UPN...

Abb. 15: Anschlussbild LRS...4UPN...

# 7 In Betrieb nehmen

Nach Anschluss und Einschalten der Spannungsversorgung ist das Gerät automatisch betriebsbereit.

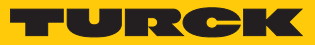

# 8 Betreiben

# 8.1 LED-Status-Anzeigen – Betrieb

| LED | Anzeige               | Bedeutung                                                                     |  |  |
|-----|-----------------------|-------------------------------------------------------------------------------|--|--|
| PWR | grün                  | Gerät betriebsbereit                                                          |  |  |
|     | blinkt grün           | IO-Link-Kommunikation                                                         |  |  |
| FLT | rot                   | Fehler                                                                        |  |  |
| DST | grün                  | Entfernung zwischen Sensor und Oberfläche in % oder ausge-<br>wählter Einheit |  |  |
| LVL | grün                  | Levelanzeige in % oder ausgewählter Einheit                                   |  |  |
| VOL | grün                  | Füllvolumen in % oder ausgewählter Einheit                                    |  |  |
| SSI | blinkt gelb<br>(1 Hz) | Signalstärke ≤ 20 %                                                           |  |  |
|     | blinkt gelb<br>(2 Hz) | Signalstärke > 20 % $\leq$ 40 %                                               |  |  |
|     | blinkt gelb<br>(4 Hz) | Signalstärke > 40 % $\leq$ 60 %                                               |  |  |
|     | gelb                  | Signalstärke > 60 % $\leq$ 80 %                                               |  |  |
|     | grün                  | Signalstärke > 80 %                                                           |  |  |
| РСТ | aus                   | Anzeige in der ausgewählten Einheit                                           |  |  |
|     | grün                  | Anzeige in %                                                                  |  |  |
| LOC | gelb                  | Gerät gesperrt                                                                |  |  |
|     | blinkt gelb           | Prozess "Sperren/Entsperren" aktiv                                            |  |  |
|     | aus                   | Gerät entsperrt                                                               |  |  |
| I   | gelb                  | Schaltausgang 1 aktiv                                                         |  |  |
|     | gelb                  | Schaltausgang 2 aktiv                                                         |  |  |

# 8.2 Display-Anzeigen

| Display | Bedeutung                                                          |  |
|---------|--------------------------------------------------------------------|--|
| d-OR    | Wert nicht darstellbar (> 9999)                                    |  |
| d-UR    | Wert nicht darstellbar (< -1999)                                   |  |
| Err     | unspezifizierter, interner Fehler                                  |  |
| ErrG    | unstimmige Geometrieangaben bezüglich der Maße des Medienbehälters |  |
| ErrL    | Bürde am Analogausgang außerhalb des zulässigen Bereichs           |  |
| ErrT    | kein Objekt erfasst                                                |  |
| SC      | Kurzschluss                                                        |  |
| Loc     | Gerät gesperrt                                                     |  |
| uLoc    | Gerät entsperrt                                                    |  |
|         | Sensorausfall                                                      |  |

# 9 Einstellen und Parametrieren

# 9.1 Einstellbare Funktionen und Eigenschaften

#### Einstellmöglichkeiten über Touchpads und IO-Link-Schnittstelle

Die folgenden Funktionen und Eigenschaften können sowohl im Standard-I/O-Betrieb als auch im IO-Link-Betrieb eingestellt und genutzt werden:

#### Gerät sperren/entsperren

- Fensterfunktion
- Hysteresefunktion
- Analogbereich
- Erweiterte Einstellungen:
  - auf vorletzte Einstellungen (Pre-Settings) zurücksetzen
  - auf Werkseinstellungen zur
    ücksetzen
  - Messgröße und Einheit
  - Behältergeometrie
  - Minimal- und Maximalwertspeicher
  - Farbe und Verhalten des Displays
  - Passwort einstellen

#### Weitere Einstellmöglichkeiten über IO-Link

Zusätzliche Funktionen und Eigenschaften können über die IO-Link-Schnittstelle eingestellt werden:

- Ausgangskonfiguration OUT1 für SIO-Modus: PNP/NPN, Auto-Erkennung ein/aus
- Ausgangskonfiguration OUT2 für SIO-Modus: PNP/NPN, Auto-Erkennung ein/aus
- Einstellung Anzeigeeinheiten für IO-Link-Modus: metrisch, imperial
- Datenspeicherung auf IO-Link-Master sperren
- Benutzer-Interface komplett sperren (Anzeige und Touchpads gesperrt)
- Parameter sperren (Parameter werden angezeigt, sind aber nicht änderbar)
- Betriebsstundenzähler einschließlich Warngrenzen

#### Auto-Sensing-Funktion

Das Gerät unterstützt durch Auto-Sensing bei Anschluss an ein I/O-Modul das vorgegebene Schaltausgangsverhalten (PNP/NPN) bzw. die Analogausgangs-Charakteristik. Die Auto-Sensing-Funktionen sind per Default aktiviert.

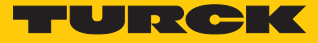

# 9.2 Einstellen über Touchpads

Mit den Touchpads [MODE] oder [SET] navigieren Sie durch das Hauptmenü und durch das Extended-Functions-Menü EF. Zur Auswahl stehen eine Turck-spezifische Standard-Menüführung sowie ein VDMA-Menü. Die Menüführung kann über den Parameter **SoF** eingestellt werden.

#### 9.2.1 Gerät sperren

- [MODE] und [SET] gleichzeitig für 3 s berühren.
- ⇒ Während die LED LOC blinkt, erscheint Loc auf dem Display und erlischt.
- ⇒ LED LOC leuchtet gelb.

Wenn die Touchpads des Sensors für 1 min unbetätigt bleiben, wird das Gerät automatisch gesperrt.

#### 9.2.2 Gerät entsperren

- ENTER] für 3 s berühren, bis auf dem Display alle grünen Balken blinken.
- Nacheinander über [MODE], [ENTER], [SET] wischen: Beim Berühren jedes Touchpads erscheinen zwei rote blinkende Balken. Wenn sich die beiden roten Balken grün färben, mit einer Wischbewegung das nächste Touchpad berühren.
- Wenn sechs grüne Balken auf dem Display blinken, Touchpads loslassen.
- ➡ LED LOC erlischt.
- ⇒ uLoc erscheint im Display und erlischt.

# 9.2.3 Standard-Menü – Übersicht

Standard-Menüführung – Hauptmenü

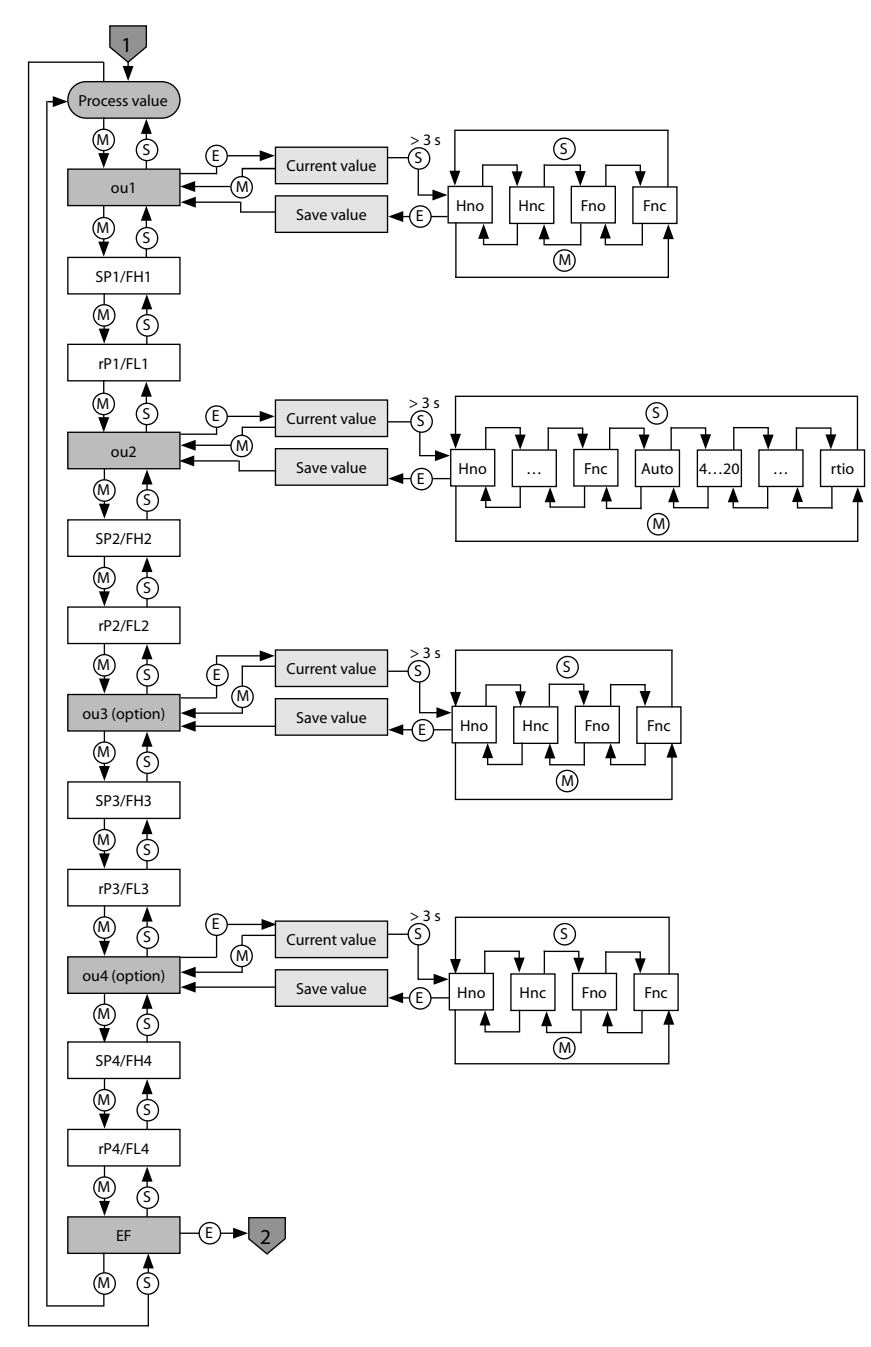

Abb. 16: Hauptmenü

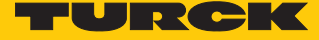

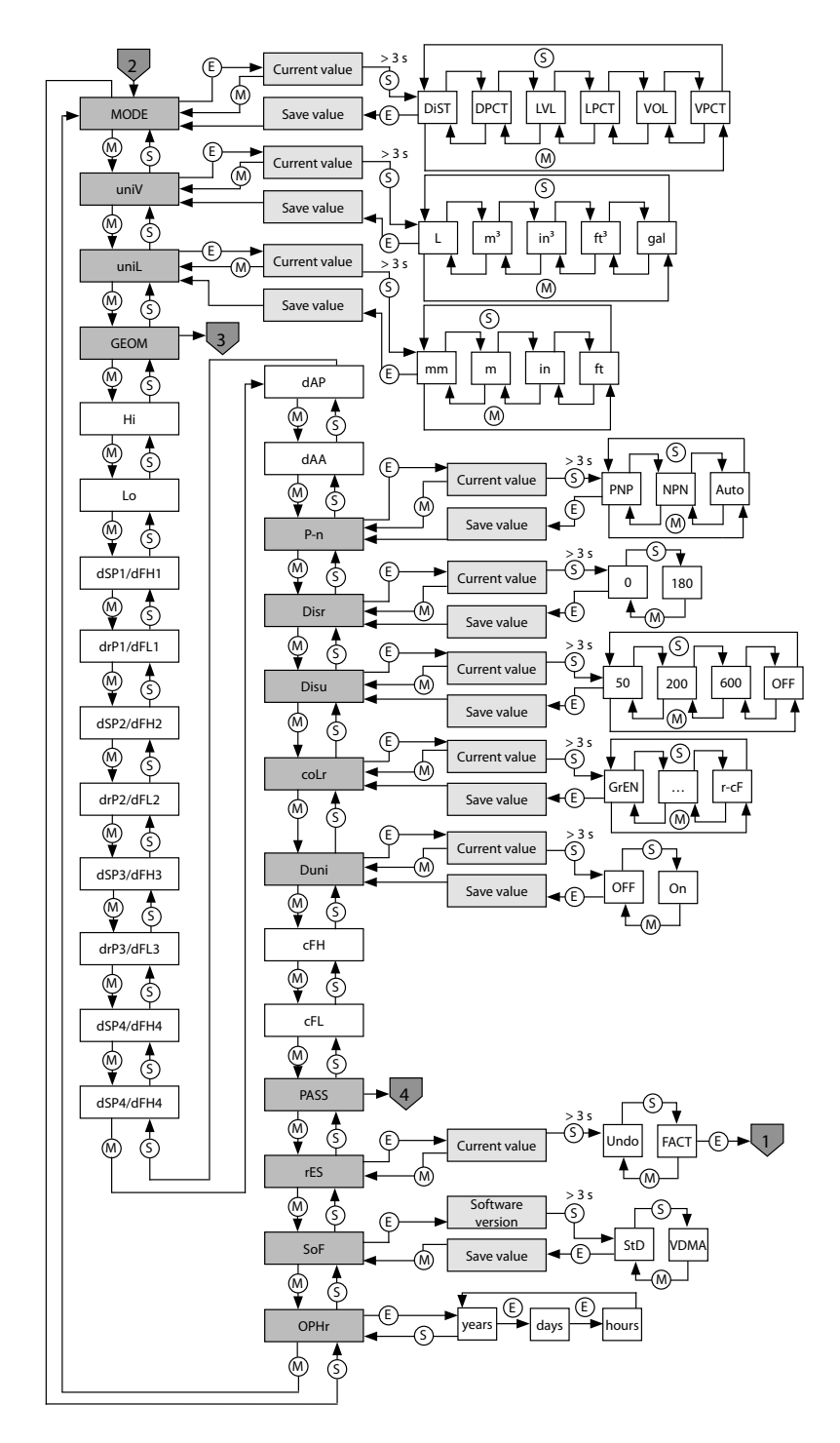

Standard-Menüführung – Extended-Functions-Menü EF

Abb. 17: Extended-Functions-Menü EF

## 9.2.4 VDMA-Menü – Übersicht

VDMA-Menü – Hauptmenü

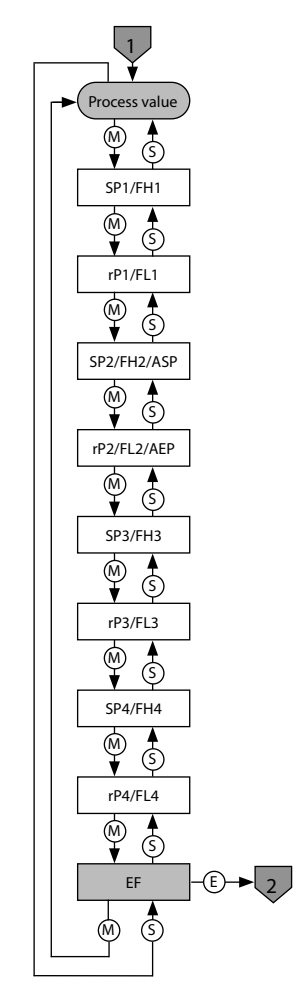

Abb. 18: VDMA-Hauptmenü

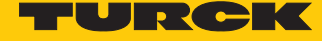

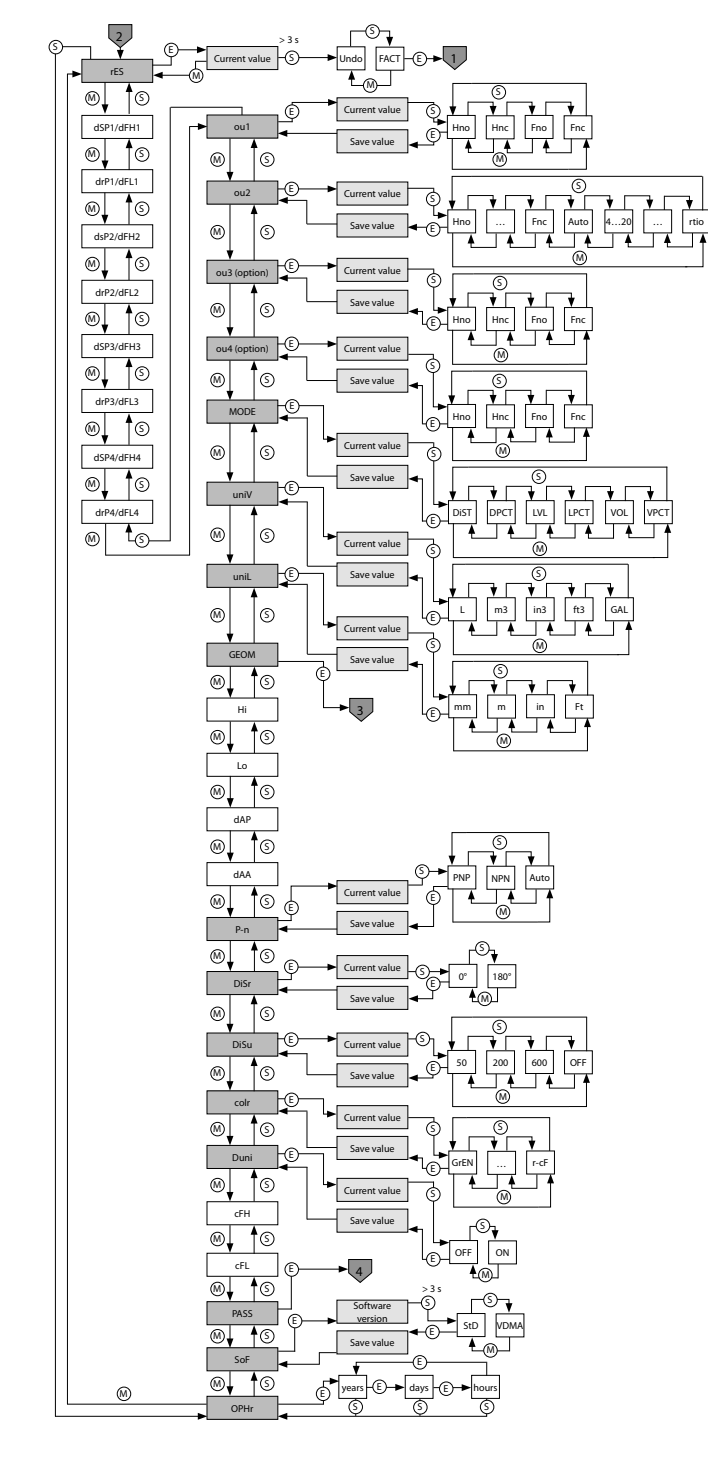

VDMA-Menü – Extended-Functions-Menü EF

Abb. 19: VDMA-Extended-Functions-Menü EF

## 9.2.5 Parameterwerte über Touchpads einstellen

Turck-Standard-Menü

- Wenn beim Berühren von [MODE] oder [SET] ein rotes Lauflicht angezeigt wird und die LED LOC leuchtet, Gerät entsperren.
- ▶ [MODE] oder [SET] berühren, bis der gewünschte Parameter angezeigt wird.
- Mit [ENTER] Parameter auswählen.
- Angezeigten Wert ändern: [SET] für 3 s berühren, bis das Display nicht mehr blinkt. Oder: [MODE] berühren, um zur Parameterauswahl zurückzukehren.
- Wert über [MODE] oder [SET] schrittweise erhöhen oder senken. Bestimmte Werte lassen sich durch dauerhaftes Berühren von [MODE] oder [SET] kontinuierlich ändern.
- Mit [ENTER] den geänderten Wert speichern. Der gespeicherte Wert blinkt zweimal.

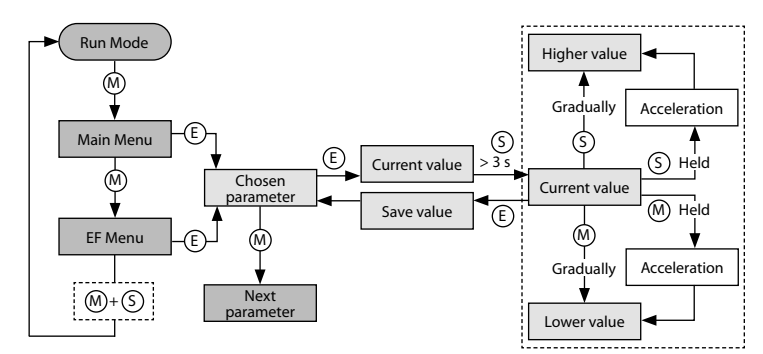

Abb. 20: Parameterwerte einstellen

#### VDMA-Menü

- Wenn beim Berühren von [MODE] oder [SET] ein rotes Lauflicht angezeigt wird und die LED LOC leuchtet, Gerät entsperren.
- ▶ [MODE] oder [SET] berühren, bis der gewünschte Parameter angezeigt wird.
- Mit [ENTER] Parameter auswählen.
- Wert über [MODE] oder [SET] schrittweise erhöhen oder senken. Bestimmte Werte lassen sich durch dauerhaftes Berühren von [MODE] oder [SET] kontinuierlich ändern.
- Mit [ENTER] den geänderten Wert speichern. Der gespeicherte Wert blinkt zweimal.

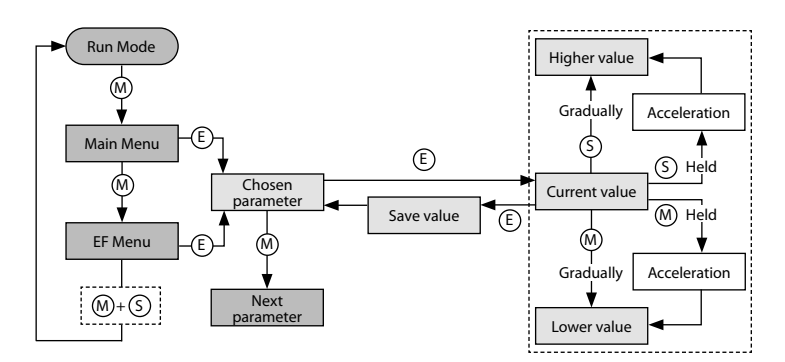

Abb. 21: Parameterwerte einstellen

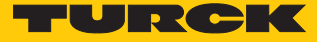

#### 9.2.6 Parameterwerte über Touchpads einstellen – Menü GEOM

- EINTER] berühren: Der nächste Parameter wird angezeigt.
- ▶ [ENTER] berühren: Der Parameterwert wird angezeigt.
- Wert über [MODE] oder [SET] schrittweise erhöhen oder senken. Bestimmte Werte lassen sich durch dauerhaftes Berühren von [MODE] oder [SET] kontinuierlich ändern.
- Mit [ENTER] den geänderten Wert speichern. Der gespeicherte Wert blinkt zweimal und der nächste Parameter wird angezeigt.

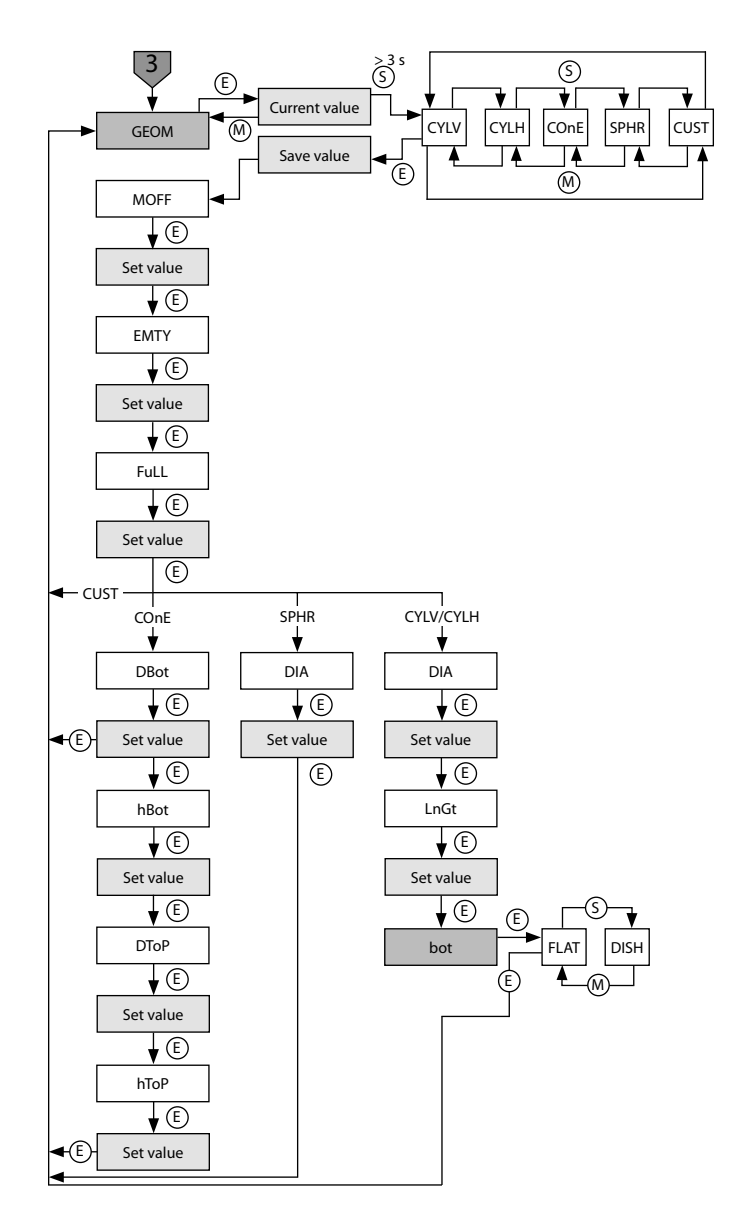

Abb. 22: GEOM-Menü

## 9.2.7 Sensor mit Passwort schützen

- PASS im EF-Menü wählen.
- ▶ Werte über [SET] ändern.
- Mit [MODE] zwischen den vier Stellen des Passworts navigieren.
- Mit [ENTER] das neue Passwort speichern.

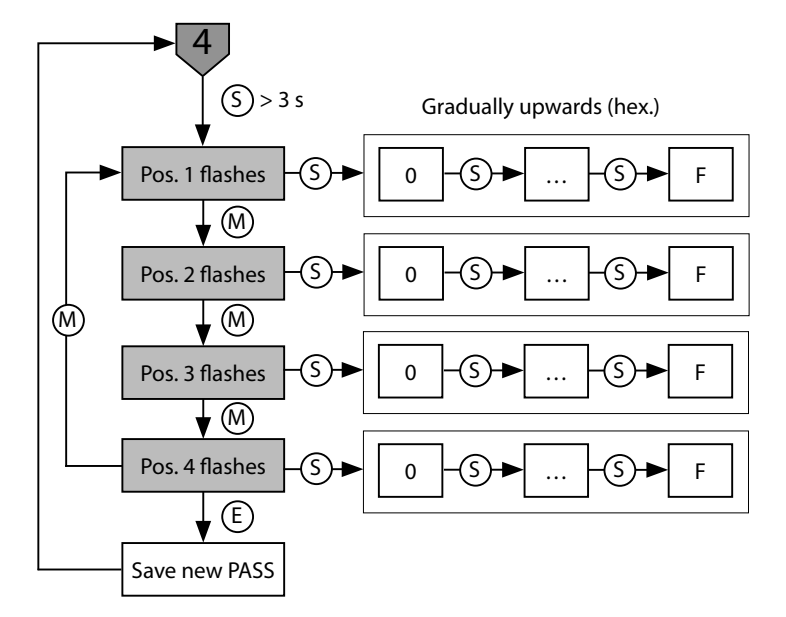

Abb. 23: Passwort setzen

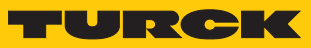

# 9.2.8 Parameter im Hauptmenü

Default-Werte sind **fett** dargestellt.

|        | Erläuterung                                                    | Optionen | Funktion                                                                                                    |
|--------|----------------------------------------------------------------|----------|----------------------------------------------------------------------------------------------------|
| ou1    | Funktion von Ausgang 1                                         | Hno      | Hysteresefunktion (NO = Schließer)                                                                                      |
|        |                                                                | Hnc      | Hysteresefunktion (NC = Öffner)                                                                                         |
|        |                                                                | Fno      | Fensterfunktion (NO = Schließer)                                                                                        |
|        |                                                                | Fnc      | Fensterfunktion (NC = Öffner)                                                                                           |
| SP1SP4 | Schaltpunkt 14 bei<br>Hysteresefunktion<br>ou1ou4: Hno/Hnc     |          | oberer Füllstand, an dem die Ausgänge 1…4 ihren<br>Schaltzustand ändern<br><b>Default: 50 % des Erfassungsbereichs</b>  |
| rP1rP4 | Rückschaltpunkt 14 bei<br>Hysteresefunktion<br>ou1ou4: Hno/Hnc |          | unterer Füllstand, an dem die Ausgänge 1…4 ihren<br>Schaltzustand ändern<br><b>Default: 75 % des Erfassungsbereichs</b> |
| FH1FH4 | oberer Schaltpunkt bei<br>Fensterfunktion<br>ou1ou4: Fno/Fnc   |          | oberer Schaltpunkt, an dem die Ausgänge 14 ihren<br>Schaltzustand ändern<br><b>Default: 50 % des Erfassungsbereichs</b> |
| FL1FL4 | unterer Schaltpunkt bei<br>Fensterfunktion<br>ou1ou4: Fno/Fnc  |          | unterer Schaltpunkt, an dem die Ausgänge 1…4<br>ihren Schaltzustand ändern<br>Default: 75 % des Erfassungsbereichs      |
| ou2    | Funktion von Ausgang 2                                         | Hno      | Hysteresefunktion (NO = Schließer)                                                                                      |
|        |                                                                | Hnc      | Hysteresefunktion (NC = Öffner)                                                                                         |
|        |                                                                | Fno      | Fensterfunktion (NO = Schließer)                                                                                        |
|        |                                                                | Fnc      | Fensterfunktion (NC = Öffner)                                                                                           |
|        | Analogausgang                                                  | Auto     | automatische Erkennung (420 mA/010 V)                                                                                   |
|        |                                                                | 4-20     | 420 mA                                                                                                    |
|        |                                                                | 0-20     | 020 mA                                                                                                    |
|        |                                                                | 20-4     | 204 mA                                                                                                    |
|        |                                                                | 20-0     | 200 mA                                                                                                    |
|        |                                                                | 0-10     | 010 V                                                                                                    |
|        |                                                                | 0-5      | 05 V                                                                                                    |
|        |                                                                | 1-6      | 16 V                                                                                                    |
|        |                                                                | 10-0     | 100 V                                                                                                    |
|        |                                                                | 5-0      | 50 V                                                                                                    |
|        |                                                                | 6-1      | 61 V                                                                                                    |
|        |                                                                | rtio     | 0,54,5 V                                                                                                    |
| ASP    | Startpunkt des Analogsignals<br>ou2: Auto/Analogwerte/rtio     |          | Messwert, an dem das analoge Ausgangssignal sei-<br>nen Startpunkt hat<br><b>Default: min. Erfassungsabstand</b>        |
| AEP    | Endpunkt des Analogsignals<br>ou2: Auto/Analogwerte/rtio       |          | Messwert, an dem das analoge Ausgangssignal sei-<br>nen Endpunkt hat<br><b>Default: max. Erfassungsabstand</b>          |

|     | Erläuterung                                        | Optionen | Funktion                                  |
|-----|----------------------------------------------------|----------|-------------------------------------------|
| ou3 | Funktion Ausgang 3                                 | Hno      | Hysteresefunktion (NO = Schließer)        |
|     |                                                    | Hnc      | Hysteresefunktion (NC = Öffner)           |
|     |                                                    | Fno      | Fensterfunktion (NO = Schließer)          |
|     |                                                    | Fnc      | Fensterfunktion (NC = Öffner)             |
| ou4 | Funktion Ausgang 4                                 | Hno      | Hysteresefunktion (NO = Schließer)        |
|     |                                                    | Hnc      | Hysteresefunktion (NC = Öffner)           |
|     |                                                    | Fno      | Fensterfunktion (NO = Schließer)          |
|     |                                                    | Fnc      | Fensterfunktion (NC = Öffner)             |
| EF  | Untermenü für zusätzliche<br>Einstellmöglichkeiten |          | siehe Tabelle "Parameter im Untermenü EF" |

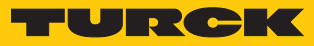

## 9.2.9 Parameter im Untermenü EF (Extended Functions)

|              | Erläuterung                     | Optionen        | Funktion                                                                                                    |
|--------------|---------------------------------|-----------------|----------------------------------------------------------------------------------------------------|
| MODE         | Messgröße                       | DIST            | Abstand zum Sensor                                                                                                    |
|              |                                 | DPCT            | Abstand zum Sensor in % (skaliert auf FuLL-EMTY)                                                                                                |
|              |                                 | LVL             | Füllstand                                                                                                    |
|              |                                 | LPCT            | Füllstand in % (skaliert auf FuLL-EMTY)                                                                                                    |
|              |                                 | VOL             | Volumen                                                                                                    |
|              |                                 | VPCT            | Volumen in % (skaliert auf FuLL-EMTY)                                                                                                    |
| uniV         | Volumeneinheit                  | L               | Liter                                                                                                    |
|              |                                 | m³              | Kubikmeter                                                                                                    |
|              |                                 | in <sup>3</sup> | Kubikzoll                                                                                                    |
|              |                                 | ft <sup>3</sup> | Kubikfuß                                                                                                    |
|              |                                 | gal             | Gallonen                                                                                                    |
| uniL         | Längeneinheit                   | mm              | Millimeter                                                                                                    |
|              |                                 | m               | Meter                                                                                                    |
|              |                                 | in              | Zoll                                                                                                    |
|              |                                 | ft              | Fuß                                                                                                    |
| GEOM         | Untermenü Geometrie             |                 | zusätzliche Einstellmöglichkeiten zur Behältergeome-<br>trie, siehe Tabelle "Parameter im Untermenü GEOM"                                       |
| Hi           | Maximalwert-Speicher            |                 | Der höchste Füllstand wird gespeichert und kann an-<br>gezeigt/gelöscht werden ([SET] halten).                                                  |
| Lo           | Minimalwert-Speicher            |                 | Der niedrigste Füllstand wird gespeichert und kann angezeigt/gelöscht werden ([SET] halten).                                                    |
| dSP1<br>dSP4 | Schaltverzögerung von<br>SP1SP4 |                 | 060 s in Schritten von 0,1 s (0 = Verzögerungszeit<br>ist nicht aktiv)<br><b>Default: 0,0</b>                                                   |
| drP1drP4     | Schaltverzögerung von rP1rP4    |                 | 060 s in Schritten von 0,1 s (0 = Verzögerungszeit<br>ist nicht aktiv)<br><b>Default: 0,0</b>                                                   |
| dFH1<br>dFH4 | Schaltverzögerung von<br>FH1FH4 |                 | 060 s in Schritten von 0,1 s (0 = Verzögerungszeit<br>ist nicht aktiv), nur bei Fenstermodus Fno oder Fnc<br>verfügbar<br><b>Default: 0,0</b>   |
| dFL1dFL4     | Schaltverzögerung von FL1FL4    |                 | 060 s in Schritten von 0,1 s (0 = Verzögerungszeit<br>ist nicht aktiv), nur bei Fenstermodus Fno oder Fnc<br>verfügbar<br><b>Default: 0,0</b>   |
| dAP          | Dämpfung Schaltausgang (Filter) |                 | Filter für Messspitzen von kurzer Dauer oder hoher<br>Frequenz: 08 s in Schritten von 0,01 s (0 = Filter<br>deaktiviert)<br><b>Default: 0,0</b> |
| dAA          | Dämpfung Analogausgang          |                 | Filter für Messspitzen von kurzer Dauer oder hoher<br>Frequenz: 08 s in Schritten von 0,01 s (0 = Filter<br>deaktiviert)<br><b>Default: 0,0</b> |

|      | Erläuterung                    | Optionen   | Funktion                                                                                                    |
|------|--------------------------------|------------|----------------------------------------------------------------------------------------------------|
| P-n  | Verhalten Schaltausgang        | Auto       | automatische Erkennung (NPN/PNP)                                                                                                    |
|      |                                | NPN        | N-schaltend                                                                                                    |
|      |                                | PNP        | P-schaltend                                                                                                    |
| diSr | Display-Ausrichtung            | <b>0</b> ° | Display um 0° gedreht                                                                                                    |
|      |                                | 180°       | Display um 180° gedreht                                                                                                    |
| diSu | Display-Messwertanzeige        | 50         | 50 ms Aktualisierungszeit                                                                                                    |
|      |                                | 200        | 200 ms Aktualisierungszeit                                                                                                    |
|      |                                | 600        | 600 ms Aktualisierungszeit                                                                                                    |
|      |                                | OFF        | Display-Aktualisierung deaktiviert                                                                                                    |
| coLr | Display-Farbe                  | GrEn       | immer grün                                                                                                    |
|      |                                | rEd        | immer rot                                                                                                    |
|      |                                | G1ou       | grün, wenn ou1 geschaltet ist, sonst rot                                                                                                    |
|      |                                | r1ou       | rot, wenn ou1 geschaltet ist, sonst grün                                                                                                    |
|      |                                | G2ou       | grün, wenn ou2 geschaltet ist, sonst rot                                                                                                    |
|      |                                | r2ou       | rot, wenn ou2 geschaltet ist, sonst grün                                                                                                    |
|      |                                | G-cF       | grün, wenn der Messwert zwischen den Schalt-<br>punkten cFL und cFH liegt                                                                                                    |
|      |                                | r-cF       | rot, wenn der Messwert zwischen den Schaltpunkten<br>cFL und cFH liegt                                                                                                    |
| Duni | Anzeige Messwert und Einheit   |            | Messwert und Einheit werden abwechselnd ange-<br>zeigt (Messwert: 4 s, Einheit: 1 s)                                                                                           |
|      |                                | OFF        | Einheit wird nicht angezeigt.                                                                                                    |
|      |                                | ON         | Einheit wird angezeigt.                                                                                                    |
| cFH  | virtueller oberer Schaltpunkt  |            | oberer Schaltpunkt, an dem die Displayfarbe wech-<br>selt (wenn als Displayfarbe G-cF oder r-cF ausgewählt<br>ist)<br>(Default im Abstandsmodus:<br>0,5 × Erfassungsbereich)   |
| cFL  | virtueller unterer Schaltpunkt |            | unterer Schaltpunkt, an dem die Displayfarbe wech-<br>selt (wenn als Displayfarbe G-cF oder r-cF ausgewählt<br>ist)<br>(Default im Abstandsmodus:<br>0,75 × Erfassungsbereich) |
| PASS | Passwortschutz                 |            | Passwort festlegen und Passwortschutz aktivieren                                                                                                    |
|      |                                | 0000       | kein Passwort                                                                                                    |
| rES  | Reset                          | FacT       | Rücksetzen der Parameter auf die Werkseinstellung                                                                                                    |
|      |                                | Undo       | Rücksetzen der Parameter auf vorherige Einstellun-<br>gen (letzter Gerätestart)                                                                                                |
| SOF  | Soft-Menü-Version              | StD        | Standard-Menüführung                                                                                                    |
|      |                                | VDMA       | VDMA-Menüführung                                                                                                    |
| OPHr | Betriebsstundenzähler          |            | Anzeige der Betriebsstunden in Jahren (y), Tagen (d)<br>und Stunden (h)                                                                                                    |

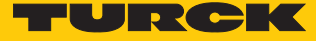

#### 9.2.10 Parameter im Untermenü GEOM (Geometrie)

Die folgenden Abbildungen zeigen die einstellbaren Parameter in Abhängigkeit von verschiedenen Tankformen.

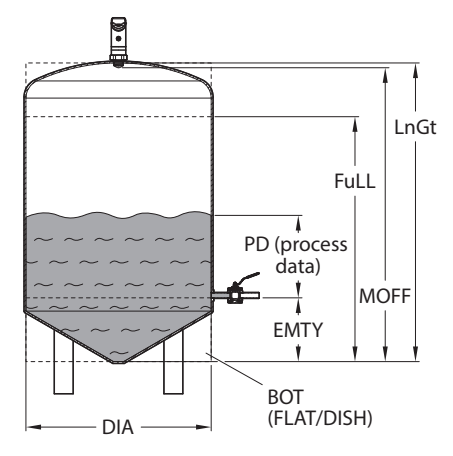

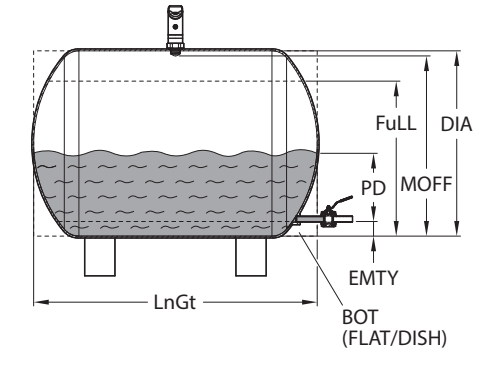

Abb. 25: Parameter – horizontaler Zylinder

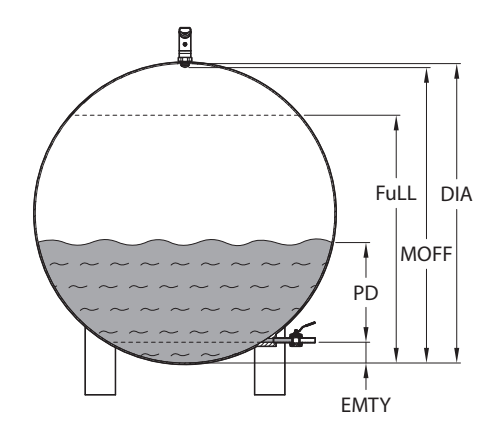

Abb. 27: Parameter – kugelförmiger Behälter

|      | Erläuterung                                           | Optionen | Funktion                                                                                                    |
|------|-------------------------------------------------------|----------|----------------------------------------------------------------------------------------------------|
| GEOM | Behälterform                                          | CYLV     | vertikaler Zylinder                                                                                                    |
|      |                                                       | CYLH     | horizontaler Zylinder                                                                                                    |
|      |                                                       | COnE     | konischer Behälter                                                                                                    |
|      |                                                       | SPHR     | kugelförmiger Behälter                                                                                                    |
|      |                                                       | CUST     | benutzerdefiniert                                                                                                    |
| MOFF | Sensorposition                                        |          | Montageversatz des Sensors (Gewindeende bis Be-<br>hälterboden)<br><b>Default: Erfassungsbereich</b>                                 |
| EMTY | niedrigster Füllstand<br>(DPCT, LVL, LPCT, VOL, VPCT) |          | gemessen vom Behälterboden<br>(MOFF - EMTY ≤ s_max.)<br><b>Default: 0</b>                                                            |
| FuLL | höchster Füllstand<br>(DPCT, LVL, LPCT, VOL, VPCT)    |          | gemessen vom Behälterboden (MOFF - FuLL ≥ s_min,<br>FuLL - EMTY > a_min)<br><b>Default: Erfassungsbereich abzüglich Blindzone</b>    |
| DIA  | Behälterdurchmesser<br>(CYLV, CYLH, SPHR)             |          | Durchmesser von zylindrischen und kugelförmigen<br>Behältern; bei CYLH und SPHR muss DIA ≥ FuLL sein.<br><b>Default: 564,1895 mm</b> |

Abb. 24: Parameter – vertikaler Zylinder

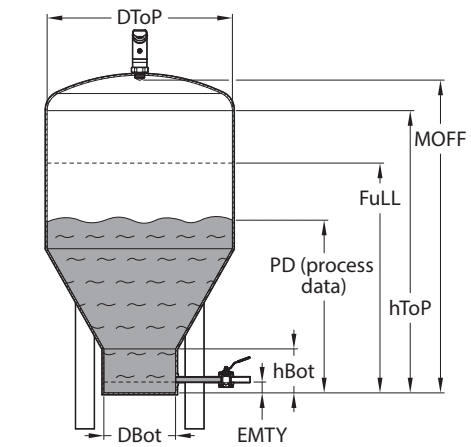

Abb. 26: Parameter – konischer Behälter

|      | Erläuterung                                   | Optionen | Funktion                                                                                                    |
|------|-----------------------------------------------|----------|----------------------------------------------------------------------------------------------------|
| LnGt | Behälterlänge<br>(CYLV, CYLH)                 |          | Gesamtlänge von zylindrischen Behältern; bei CYLV<br>muss LnGt ≥ FuLL sein.<br><b>Default: Erfassungsbereich abzüglich Blindzone</b>        |
| BOT  | Behälterbodentyp<br>(CYLV, CYLH)              | FLAT     | flacher Boden                                                                                                    |
|      |                                               | DISH     | zwei gewölbte Böden (Klöpperböden an beiden En-<br>den)                                                                                     |
| DBot | Durchmesser an der Unterkante<br>Konus (COnE) |          | unterer Durchmesser von konischen Behältern <b>Default: 0,0</b>                                                                             |
| hBot | Unterkante Konus (COnE)                       | _        | Position bzw. Höhe des unteren Durchmessers von<br>konischen Behältern (= Länge des zylindrischen Teils<br>am Boden)<br><b>Default: 0,0</b> |
| DToP | Durchmesser an der Oberkante<br>Konus (COnE)  |          | oberer Durchmesser von konischen Behältern <b>Default: 0,0</b>                                                                              |
| hToP | Oberkante Konus (COnE)                        |          | Position bzw. Höhe des oberen Durchmessers von ko-<br>nischen Behältern (hToP > hBot)<br><b>Default: 0,0</b>                                |

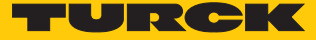

## 9.3 Einstellen über IO-Link

Das Gerät kann über die IO-Link-Kommunikationsschnittstelle innerhalb der technischen Spezifikation (siehe Datenblatt) parametriert werden – sowohl offline z. B. über einen PC mit Konfigurationstool als auch online über die Steuerung. Eine Übersicht der verschiedenen Funktionen und Eigenschaften, die für den IO-Link- oder SIO-Modus eingestellt und genutzt werden können, finden Sie im Kapitel "Einstellen" und im IO-Link-Parameterhandbuch des Geräts. Ausführliche Hinweise zur Parametrierung von Geräten über die IO-Link-Schnittstelle finden Sie im Inbetriebnahmehandbuch IO-Link.

Im IO-Link-Modus können alle Parameter sowohl bei der Inbetriebnahme als auch im laufenden Betrieb über die Steuerung verändert werden. Im SIO-Modus agiert das Gerät so, wie es im IO-Link-Modus zuletzt eingestellt wurde.

## 9.4 Einstellen und Visualisieren mit dem Turck Radar Monitor

Das Gerät kann über einen Turck-IO-Link-Master (z. B. TBEN-S2-4IOL) parametriert und getestet werden. Der integrierte Webserver des IO-Link-Masters bietet den Zugriff auf alle Parameter der Sensor-IODD. Eine Übersicht der IO-Link-Parameter sowie Beschreibungen finden Sie im IO-Link-Parameterhandbuch. Zusätzlich steht zur Visualisierung von Prozessdaten der Turck Radar Monitor zur Verfügung.

Für den Zugriff auf die Sensorparameter und den Turck Radar Monitor ist ein Turck-IO-Link-Master erforderlich. Die folgende Tabelle zeigt den Firmware-Stand der IO-Link-Master, der für die Nutzung des Turck Radar Monitors notwendig ist:

| IO-Link-Master | Firmware-Stand |
|----------------|----------------|
| FEN20-4IOL     | V1.1.0.0       |
| TBEN-L4/5-8IOL | V3.3.0.0       |
| TBEN-LL-8IOL   | V1.1.0.0       |
| TBEN-S2-4IOL   | V3.4.0.0       |

Informationen zu den Turck-IO-Link-Mastern entnehmen Sie den gerätespezifischen Betriebsanleitungen.

- ▶ IO-Link-Master an die Spannungsversorgung anschließen.
- ▶ IO-Link-Master über die Ethernet-Schnittstelle mit einem PC verbinden.
- Radarsensor an einen IO-Link-Port des IO-Link-Masters anschließen.

#### 9.4.1 IO-Link-Master – Webserver öffnen

Um den Webserver des IO-Link-Masters zu öffnen, die IP-Adresse in die Adressleiste eines Webbrowsers eingeben (Default: http://192.168.1.254).

Zur Bearbeitung der Einstellungen über den Webserver und zum Aufruf des Turck Radar Monitors ist ein Login auf dem IO-Link-Master erforderlich.

- Passwort in das Login-Eingabefeld auf der Startseite des Webservers eingeben. Das Default-Passwort lautet "password".
- Login klicken.

#### 9.4.2 IODD im Webserver einlesen

- Eingangsport des IO-Link-Masters als IO-Link-Port einstellen.
- ▶ Im Webserver den Reiter IODD Configurator öffnen.

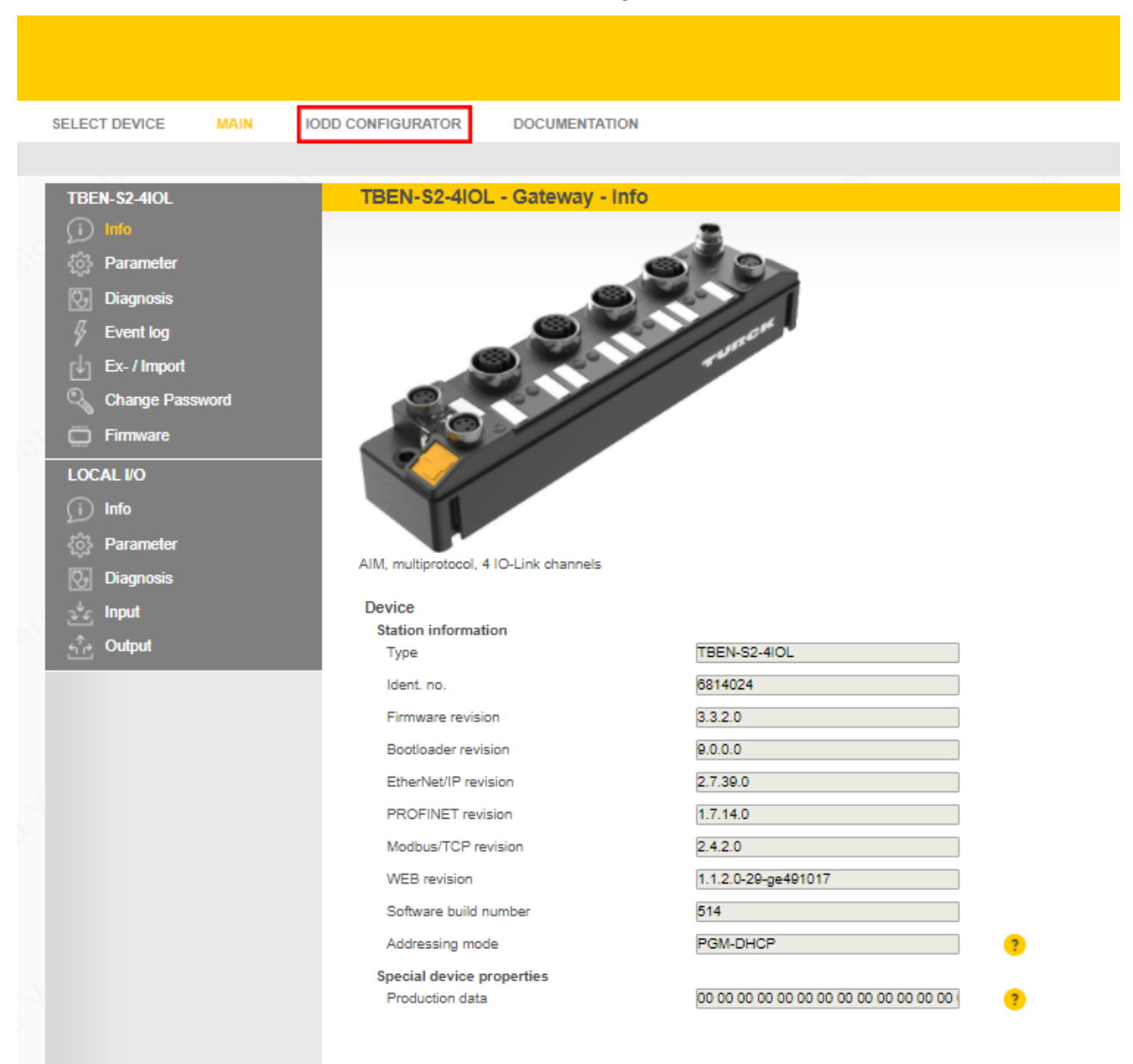

Abb. 28: Webserver - IODD Configurator

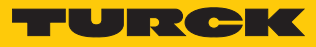

| INTERN S2-4IOL                                                            | IODD Config              | gurator                                                                                                    |                                                                                                    |
|---------------------------------------------------------------------------|--------------------------|----------------------------------------------------------------------------------------------------|----------------------------------------------------------------------------------------------------|
| <ul> <li>Port 1 - device connected</li> <li>Port 2 - no device</li> </ul> | Read Write               | Select 1000 Print                                                                                                |                                                                                                    |
| <ul> <li>Port 3 - no device</li> <li>Port 4 - no device</li> </ul>        | Identification           | Vendor: Turck<br>Device: Turck radar device                                                                      |                                                                                                    |
|                                                                           | Parameter                | Radar Investmenten, 104 marga, 2014 processo et<br>Mittabelli (2008-10-26 de 2008, Vienne Tanto<br>Mantificación | annexten. Outputs: 1 perioding andput (on print) and 1 perioding public or printing indput (on print)<br>Serbinition Antibio |
|                                                                           | Diagnostics              | Vendor Name                                                                                                    | Turok                                                                                                    |
|                                                                           | Observe                  | Vendor Text<br>Product Name                                                                                      | www.turck.com                                                                                                    |
|                                                                           | Process data             | Product ID<br>Product Text                                                                                       | radar sensor                                                                                                    |
|                                                                           | Processdata<br>Structure | Serial Number<br>Firmware Version                                                                                | 0407323800000078                                                                                                    |
|                                                                           | Radar monitor            | Hardware Version<br>Application Specific Tag                                                                     | 4073238                                                                                                    |
|                                                                           | Active events            | Function specific tag                                                                                            | ***                                                                                                    |
|                                                                           | Event history            |                                                                                                    |                                                                                                    |
|                                                                           | Connections              |                                                                                                    |                                                                                                    |
|                                                                           |                          |                                                                                                    |                                                                                                    |

• Über Load IODD die gerätespezifische IODD in den Webserver laden.

Abb. 29: IODD laden

#### 9.4.3 Turck Radar Monitor – Übersicht

Über den Turck Radar Monitor lassen sich die Prozessdaten visualisieren und Signale filtern. Die Darstellung umfasst:

- FFT-Diagramm bzw. Hüllkurve
- Objekterkennung
  - Um den Turck Radar Monitor zu starten, den Menüpunkt Radar monitor wählen.

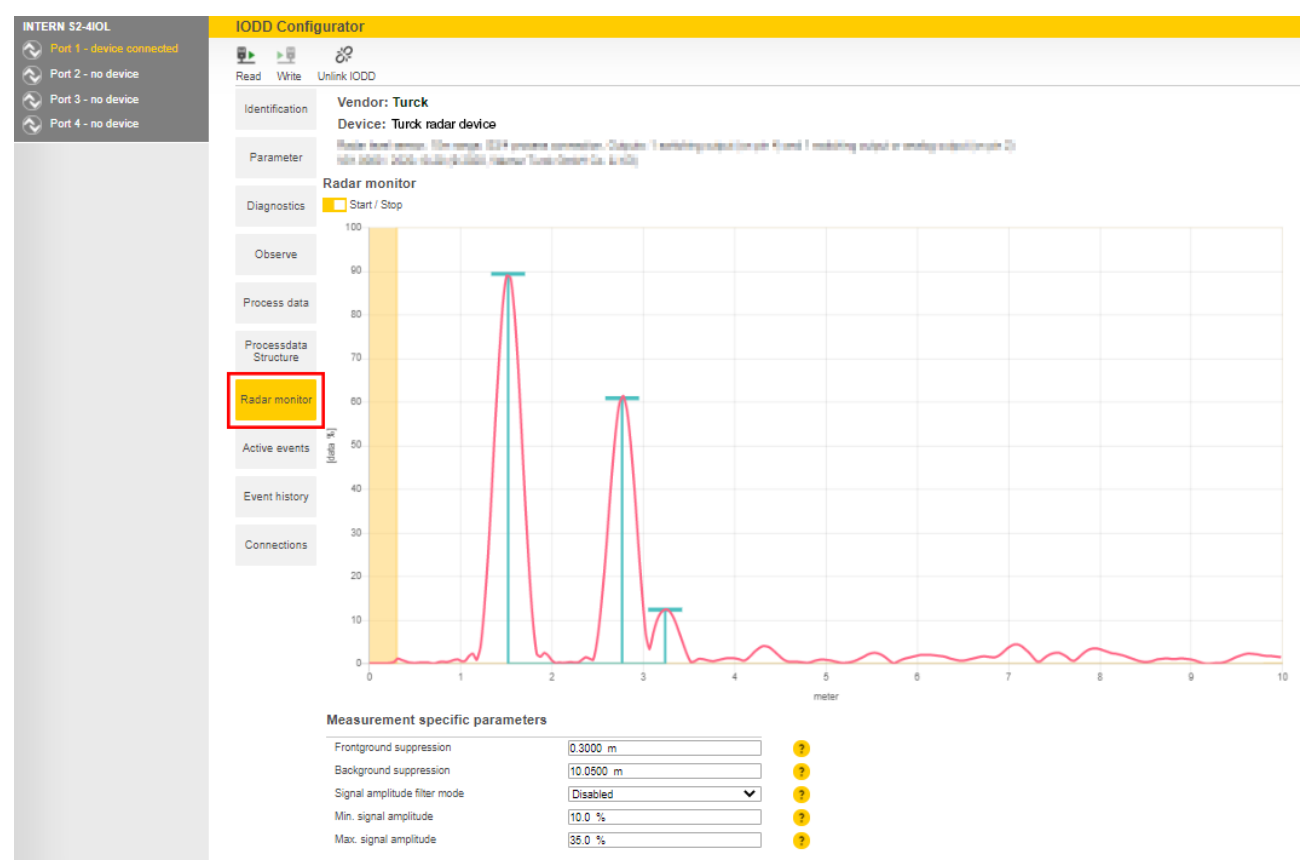

Abb. 30: Turck Radar Monitor – Übersicht

Jeder angezeigte Peak stellt ein vom Sensor erkanntes Objekt im Erfassungsbereich dar. Dabei sind die folgenden Punkte zu beachten:

- Peaks mit einem blauen Balken (max. 10 Wertepaare bestehend aus Abstandswert und Intensitätswert) werden zur Signalverarbeitung weitergegeben.
- Der erste Peak wird als Prozesswert ausgegeben.
- Peaks unterhalb einer gerätespezifischen Signal-Intensitätsgrenze werden nicht mehr erfasst.
- Hintergrundrauschen kann kleinere Scheinobjekte erzeugen (siehe Abstandsbereich ab ca.
   5 m in Abbildung oben).

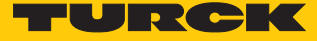

#### 9.4.4 Turck Radar Monitor – Signale filtern

Der Turck Radar Monitor verfügt über vier Filtermöglichkeiten zur Ausblendung von Störsignalen:

- Vordergrundausblendung (≥ 0,3 m)
- Hintergrundausblendung (≤ max. Reichweite + 0,05 m)
- Min. Signal-Intensitätsfilter
- Max. Signal-Intensitätsfilter (≥ 10 %)

Der Mindestabstand zwischen Vordergrundausblendung und Hintergrundausblendung beträgt 0,1 m. Beispiel: Wird die Vordergrundausblendung auf 1 m eingestellt, muss die Hintergrundausblendung  $\leq$  0,9 m oder  $\geq$  1,1 m sein.

Minimaler und maximaler Signal-Intensitätsfilter können einzeln oder zusammen aktiviert werden. Die Schrittweite beträgt 1 %. Der Mindestabstand zwischen minimalem und maximalem Signal-Intensitätsfilter beträgt 10 %.

Nur Peaks, die sich innerhalb der Signalgrenzen befinden, werden zur Datenverarbeitung weitergegeben.

- Filter im Bereich Measurement specific parameters anpassen.
- Die Signalgrenzen werden im Turck Radar Monitor in einem weißen Bereich angezeigt.
   Peaks ohne blauen Balken werden nicht zur Datenverarbeitung weitergegeben.

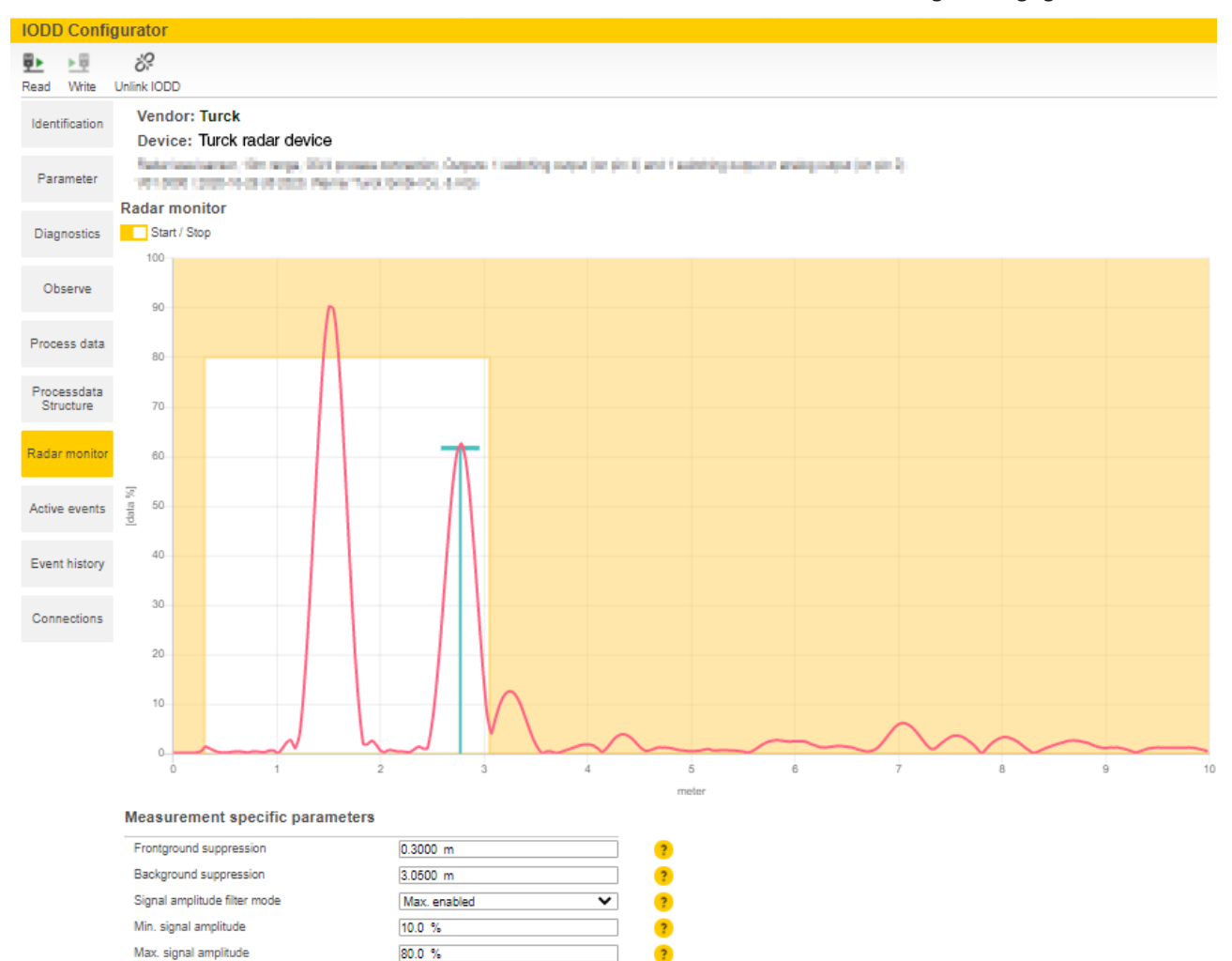

Abb. 31: Beispiel – Signale filtern

# 10 Störungen beseitigen

Sollte das Gerät nicht wie erwartet funktionieren, überprüfen Sie zunächst, ob Umgebungsstörungen vorliegen. Sind keine umgebungsbedingten Störungen vorhanden, überprüfen Sie die Anschlüsse des Geräts auf Fehler.

Ist kein Fehler vorhanden, liegt eine Gerätestörung vor. In diesem Fall nehmen Sie das Gerät außer Betrieb und ersetzen Sie es durch ein neues Gerät des gleichen Typs.

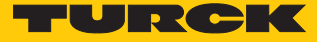

# 11 Instand halten

Das Gerät ist wartungsfrei, bei Bedarf mit einem feuchten Tuch reinigen.

# 12 Reparieren

Das Gerät ist nicht zur Reparatur durch den Benutzer vorgesehen. Sollte das Gerät defekt sein, nehmen Sie es außer Betrieb. Bei Rücksendung an Turck beachten Sie unsere Rücknahmebedingungen.

## 12.1 Geräte zurücksenden

Rücksendungen an Turck können nur entgegengenommen werden, wenn dem Gerät eine Dekontaminationserklärung beiliegt. Die Erklärung steht unter

http://www.turck.de/de/produkt-retoure-6079.php

zur Verfügung und muss vollständig ausgefüllt, wetter- und transportsicher an der Außenseite der Verpackung angebracht sein.

# 13 Entsorgen

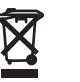

Die Geräte müssen fachgerecht entsorgt werden und gehören nicht in den normalen Hausmüll.

# 14 Technische Daten

# 14.1 Technische Daten – LRS510-10-...-2UPN8-H1141

| Technische Daten                                | LRS510-10-34           | LRS510-10-51          | LRS510-10-57        | LRS510-10-69 |
|-------------------------------------------------|------------------------|-----------------------|---------------------|--------------|
| ID                                              | 100012732              | 100012731             | 100012726           | 100012725    |
| Radar-Daten                                     |                        |                       |                     |              |
| Frequenzbereich                                 |                        | 1221                  | 23 GHz              |              |
| Reichweite                                      |                        | 351                   | 000 cm              |              |
| Auflösung                                       |                        | 1 r                   | nm                  |              |
| Mindestgröße<br>Messbereich                     |                        | 500                   | mm                  |              |
| Mindestgröße<br>Schaltbereich                   |                        | 50                    | mm                  |              |
| Linearitätsfehler                               |                        | $\leq \pm ($          | 0,1 %               |              |
| Kantenlänge des<br>Nennbetätigungs-<br>elements |                        | 100                   | mm                  |              |
| Abstrahlleistung EIRP                           |                        | 10 0                  | dBm                 |              |
| Öffnungswinkel                                  | 1                      | 0°                    | e                   | 5°           |
| Wiederholgenauigkeit                            |                        | 2 r                   | nm                  |              |
| Hysterese                                       |                        | ≤ 50                  | mm                  |              |
| Elektrische Daten                               |                        |                       |                     |              |
| Betriebsspannung                                | 1033 VDC               |                       |                     |              |
| Restwelligkeit                                  | < 10 % U <sub>ss</sub> |                       |                     |              |
| DC Bemessungs-<br>betriebsstrom                 |                        | ≤ 25                  | 0 mA                |              |
| Leerlaufstrom                                   |                        | ≤ 10                  | 0 mA                |              |
| Reststrom                                       |                        | ≤ 0,7                 | 1 mA                |              |
| Kurzschlussschutz                               |                        | ja/tal                | ktend               |              |
| Verpolungsschutz                                |                        | j                     | a                   |              |
| Kommunikations-<br>protokoll                    |                        | IO-                   | Link                |              |
| Ausgangsfunktion                                |                        | Öffner/Schließer prog | rammierbar, PNP/NPN |              |
| Ausgang 2                                       |                        | Schalta               | usgang              |              |
| Spannungsfall bei I <sub>e</sub>                |                        | $\leq 2$              | 2 V                 |              |
| Schaltfrequenz                                  |                        | ≤ 10                  | 0 Hz                |              |
| Ansprechzeit typisch                            |                        | < 10                  | ) ms                |              |
| IO-Link                                         |                        |                       |                     |              |
| IO-Link-Spezifikation                           |                        | V                     | 1.1                 |              |
| IO-Link-Porttyp                                 |                        | Cla                   | ss A                |              |
| Kommunikations-                                 |                        | COM 2 (38             | 8,4 kBaud)          |              |
| modus                                           |                        |                       |                     |              |
| Prozessdatenbreite                              |                        | 32                    | bit                 |              |
| Messwertinformation                             |                        | 28                    | bit                 |              |

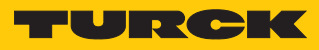

| Technische Daten                         | LRS510-10-34                                                                  | LRS510-10-51                    | LRS510-10-57           | LRS510-10-69 |  |
|------------------------------------------|-------------------------------------------------------------------------------|---------------------------------|------------------------|--------------|--|
| Schaltpunkt-<br>information              |                                                                               | 2                               | bit                    |              |  |
| Frametyp                                 |                                                                               | 2                               | 2.2                    |              |  |
| Mindestzykluszeit                        |                                                                               | 3                               | ms                     |              |  |
| Funktion Pin 4                           |                                                                               | IO-Link                         |                        |              |  |
| Funktion Pin 2                           |                                                                               | [                               | DI                     |              |  |
| Maximale Leitungs-                       |                                                                               | 20                              | ) m                    |              |  |
| länge                                    |                                                                               |                                 |                        |              |  |
| Profilunterstützung                      |                                                                               | Smart Ser                       | nsor Profile           |              |  |
| Mechanische Daten                        |                                                                               |                                 |                        |              |  |
| Bauform                                  |                                                                               | mit Anzeige, LRS                |                        |              |  |
| Abmessungen                              |                                                                               | 127,1 × Ø 38 mm                 |                        |              |  |
| Gehäusewerkstoff                         | Edelstahl/Kunststoff, 1.4404 (AISI 316L)/Polyacrylamid 50 % GF UL 94 V-0 PEEK |                                 |                        |              |  |
| Max. Anziehdrehmo-<br>ment Gehäusemutter | 45 Nm                                                                         |                                 |                        |              |  |
| Elektrischer Anschluss                   | Steckverbinder, M12 × 1                                                       |                                 |                        |              |  |
| Prozessanschluss                         | 3/4" NPT                                                                      | G3/4"                           | 1" NPT                 | G1"          |  |
| Umgebungs-<br>temperatur                 | -25+65 °C                                                                     |                                 |                        |              |  |
| Lagertemperatur                          | -40…+85 °C                                                                    |                                 |                        |              |  |
| Schutzart                                | IP67/IP69K, ISO 20653 (nicht von UL bewertet)                                 |                                 |                        |              |  |
| Schaltzustands-<br>anzeige               | 2 × LED, gelb                                                                 |                                 |                        |              |  |
| Vibrationsfestigkeit                     |                                                                               | 20 g (102000 Hz), EN 600068-2-6 |                        |              |  |
| EMV                                      |                                                                               | EN 61000                        | )-6-2:2019             |              |  |
|                                          |                                                                               | ETSI EN 301                     | 489-3 V1.6.1           |              |  |
| Zulassungen                              |                                                                               | CE, UL, ETSI I 305550-          | 2, FCC/CFR. 47 Part 15 |              |  |

# 14.2 Technische Daten – LRS510-10-...-4UPN8-H1181

| Technische Daten                                | LRS510-10-34 | LRS510-10-51          | LRS510-10-57        | LRS510-10-69 |
|-------------------------------------------------|--------------|-----------------------|---------------------|--------------|
| ID                                              | 100012734    | 100012733             | 100012728           | 100012727    |
| Radar-Daten                                     |              |                       |                     |              |
| Frequenzbereich                                 |              | 1221                  | 23 GHz              |              |
| Reichweite                                      |              | 351                   | 000 cm              |              |
| Auflösung                                       |              | 1 r                   | nm                  |              |
| Mindestgröße<br>Messbereich                     |              | 500                   | mm                  |              |
| Mindestgröße<br>Schaltbereich                   |              | 50                    | mm                  |              |
| Linearitätsfehler                               |              | $\leq \pm 0$          | 0,1 %               |              |
| Kantenlänge des<br>Nennbetätigungs-<br>elements |              | 100                   | mm                  |              |
| Abstrahlleistung EIRP                           |              | 10 0                  | dBm                 |              |
| Öffnungswinkel                                  | 1            | 0°                    | (                   | 5°           |
| Wiederholgenauigkeit                            |              | 2 r                   | nm                  |              |
| Hysterese                                       |              | ≤ 50                  | mm                  |              |
| Elektrische Daten                               |              |                       |                     |              |
| Betriebsspannung                                | 1033 VDC     |                       |                     |              |
| Restwelligkeit                                  |              | < 10                  | % U <sub>ss</sub>   |              |
| DC Bemessungs-<br>betriebsstrom                 | ≤ 250 mA     |                       |                     |              |
| Leerlaufstrom                                   | ≤ 100 mA     |                       |                     |              |
| Reststrom                                       | ≤ 0,1 mA     |                       |                     |              |
| Kurzschlussschutz                               | ja/taktend   |                       |                     |              |
| Verpolungsschutz                                | ja           |                       |                     |              |
| Kommunikations-<br>protokoll                    |              | IO-                   | Link                |              |
| Ausgangsfunktion                                |              | Öffner/Schließer prog | rammierbar, PNP/NPN |              |
| Ausgang 2                                       |              | Schalta               | lusgang             |              |
| Ausgang 3                                       |              | Schalta               | lusgang             |              |
| Ausgang 4                                       |              | Schalta               | lusgang             |              |
| Spannungsfall bei I <sub>e</sub>                |              | $\leq$                | 2 V                 |              |
| Schaltfrequenz                                  |              | ≤ 1                   | 0 Hz                |              |
| Ansprechzeit typisch                            |              | < 10                  | ) ms                |              |
| IO-Link                                         |              |                       |                     |              |
| IO-Link-Spezifikation                           |              | V.                    | 1.1                 |              |
| IO-Link-Porttyp                                 |              | Cla                   | ss A                |              |
| Kommunikations-<br>modus                        |              | COM 2 (3              | 8,4 kBaud)          |              |
| Prozessdatenbreite                              |              | 32                    | bit                 |              |
| Messwertinformation                             |              | 28                    | bit                 |              |

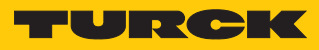

| Technische Daten                         | LRS510-10-34                                                                  | LRS510-10-51                    | LRS510-10-57           | LRS510-10-69 |  |
|------------------------------------------|-------------------------------------------------------------------------------|---------------------------------|------------------------|--------------|--|
| Schaltpunkt-<br>information              |                                                                               | 2                               | bit                    |              |  |
| Frametyp                                 |                                                                               | 2                               | .2                     |              |  |
| Mindestzykluszeit                        |                                                                               | 3                               | ms                     |              |  |
| Funktion Pin 4                           |                                                                               | 10-                             | Link                   |              |  |
| Funktion Pin 2                           |                                                                               | [                               | וכ                     |              |  |
| Maximale                                 |                                                                               | 20                              | ) m                    |              |  |
| Leitungslänge                            |                                                                               |                                 |                        |              |  |
| Profilunterstützung                      |                                                                               | Smart Ser                       | nsor Profile           |              |  |
| Mechanische Daten                        |                                                                               |                                 |                        |              |  |
| Bauform                                  | mit Anzeige, LRS                                                              |                                 |                        |              |  |
| Abmessungen                              |                                                                               | 127,1 × Ø 38 mm                 |                        |              |  |
| Gehäusewerkstoff                         | Edelstahl/Kunststoff, 1.4404 (AISI 316L)/Polyacrylamid 50 % GF UL 94 V-0 PEEK |                                 |                        |              |  |
| Max. Anziehdrehmo-<br>ment Gehäusemutter | 45 Nm                                                                         |                                 |                        |              |  |
| Elektrischer Anschluss                   | Steckverbinder, M12 × 1                                                       |                                 |                        |              |  |
| Prozessanschluss                         | 3/4" NPT                                                                      | G3/4"                           | 1" NPT                 | G1"          |  |
| Umgebungs-<br>temperatur                 | -25+65 °C                                                                     |                                 |                        |              |  |
| Lagertemperatur                          | -40…+85 °C                                                                    |                                 |                        |              |  |
| Schutzart                                | IP67/IP69K, ISO 20653 (nicht von UL bewertet)                                 |                                 |                        |              |  |
| Schaltzustands-<br>anzeige               | 2 × LED, gelb                                                                 |                                 |                        |              |  |
| Vibrationsfestigkeit                     |                                                                               | 20 g (102000 Hz). EN 600068-2-6 |                        |              |  |
| EMV                                      |                                                                               | EN 61000                        | )-6-2:2019             |              |  |
|                                          |                                                                               | ETSI EN 301                     | 489-3 V1.6.1           |              |  |
| Zulassungen                              |                                                                               | CE, UL, ETSI I 305550-          | 2, FCC/CFR. 47 Part 15 |              |  |

# 14.3 Technische Daten – LRS510-10-...-LI2UPN8-H1141

| Technische Daten                 | LRS510-10-34           | LRS510-10-51           | LRS510-10-57                            | LRS510-10-69 |
|----------------------------------|------------------------|------------------------|-----------------------------------------|--------------|
| ID                               | 100012730              | 100012729              | 100012723                               | 100012722    |
| Radar-Daten                      |                        |                        |                                         |              |
| Frequenzbereich                  |                        | 122                    | 123 GHz                                 |              |
| Reichweite                       |                        | 351                    | 000 cm                                  |              |
| Auflösung                        |                        | 11                     | mm                                      |              |
| Mindestgröße                     |                        | 500                    | mm                                      |              |
| Messbereich                      |                        |                        |                                         |              |
| Mindestgröße                     |                        | 50                     | mm                                      |              |
| Schaltbereich                    |                        |                        |                                         |              |
| Linearitätsfehler                |                        | $\leq \pm$             | 0,1 %                                   |              |
| Kantenlänge des                  |                        | 100                    | mm                                      |              |
| Nennbetatigungs-                 |                        |                        |                                         |              |
| Abstrahlleistung FIRP            |                        | 10                     | dBm                                     |              |
| Öffnungswinkel                   |                        | 10°                    |                                         | 5°           |
| Wiederholgenzuigkeit             |                        | <u>،</u>               | nm                                      | ,            |
| Hystoroso                        |                        | Z 1                    | ) mm                                    |              |
| Elektrische Daten                |                        | 2.50                   | , , , , , , , , , , , , , , , , , , , , |              |
| Potriobscroppung                 |                        | 10                     |                                         |              |
| Dectivelligkeit                  | 1833 VUC               |                        |                                         |              |
|                                  | < 10 % U <sub>SS</sub> |                        |                                         |              |
| betriebsstrom                    |                        | ≤ 20                   | ou ma                                   |              |
| Leerlaufstrom                    | < 100 mA               |                        |                                         |              |
| Reststrom                        | < 0.1 mA               |                        |                                         |              |
| Kurzschlussschutz                | ia/taktend             |                        |                                         |              |
| Verpolungsschutz                 | ia                     |                        |                                         |              |
| Kommunikations-                  |                        | IO-                    | l ink                                   |              |
| protokoll                        |                        |                        |                                         |              |
| Ausgangsfunktion                 | Öffne                  | r/Schließer programmie | rbar, PNP/NPN, Analoga                  | usgang       |
| Ausgang 2                        |                        | Analog                 | ausgang                                 |              |
| Stromausgang                     |                        | Default:               | 420 mA                                  |              |
| Spannungsausgang                 |                        | Default                | :010V                                   |              |
| Lastwiderstand                   |                        | ≤ 0                    | ,5 kΩ                                   |              |
| Stromausgang                     |                        |                        |                                         |              |
| Lastwiderstand Span-             |                        | ≥ 8                    | 3 kΩ                                    |              |
| nungsausgang                     |                        |                        |                                         |              |
| Spannungsfall bei I <sub>e</sub> |                        | ≤                      | 2 V                                     |              |
| Schaltfrequenz                   |                        | ≤ 1                    | 0 Hz                                    |              |
| Ansprechzeit typisch             |                        | < 1                    | 0 ms                                    |              |
| IO-Link                          |                        |                        |                                         |              |
| IO-Link-Spezifikation            |                        | V                      | 1.1                                     |              |
| IO-Link-Porttyp                  |                        | Cla                    | iss A                                   |              |

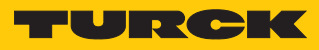

| Technische Daten                         | LRS510-10-34                                                                  | LRS510-10-51           | LRS510-10-57           | LRS510-10-69 |  |
|------------------------------------------|-------------------------------------------------------------------------------|------------------------|------------------------|--------------|--|
| Kommunikations-<br>modus                 | COM 2 (38,4 kBaud)                                                            |                        |                        |              |  |
| Prozessdatenbreite                       |                                                                               | 32                     | bit                    |              |  |
| Messwertinformation                      |                                                                               | 28                     | bit                    |              |  |
| Schaltpunkt-<br>information              |                                                                               | 2 bit                  |                        |              |  |
| Frametyp                                 |                                                                               | 2                      | .2                     |              |  |
| Mindestzykluszeit                        |                                                                               | 3                      | ms                     |              |  |
| Funktion Pin 4                           |                                                                               | IO-                    | Link                   |              |  |
| Funktion Pin 2                           |                                                                               | Ana                    | alog                   |              |  |
| Maximale<br>Leitungslänge                | 20 m                                                                          |                        |                        |              |  |
| Profilunterstützung                      | Smart Sensor Profile                                                          |                        |                        |              |  |
| Mechanische Daten                        |                                                                               |                        |                        |              |  |
| Bauform                                  | mit Anzeige, LRS                                                              |                        |                        |              |  |
| Abmessungen                              | 127,1 × Ø 38 mm                                                               |                        |                        |              |  |
| Gehäusewerkstoff                         | Edelstahl/Kunststoff, 1.4404 (AISI 316L)/Polyacrylamid 50 % GF UL 94 V-0 PEEK |                        |                        |              |  |
| Max. Anziehdrehmo-<br>ment Gehäusemutter |                                                                               | 45                     | Nm                     |              |  |
| Elektrischer Anschluss                   |                                                                               | Steckverbin            | der, M12 × 1           |              |  |
| Prozessanschluss                         | 3/4" NPT                                                                      | G3/4"                  | 1" NPT                 | G1"          |  |
| Umgebungs-<br>temperatur                 |                                                                               | -25                    | +65 ℃                  |              |  |
| Lagertemperatur                          | -40…+85 °C                                                                    |                        |                        |              |  |
| Schutzart                                | IP67/IP69K, ISO 20653 (nicht von UL bewertet)                                 |                        |                        |              |  |
| Schaltzustands-<br>anzeige               | 2 × LED, gelb                                                                 |                        |                        |              |  |
| Vibrationsfestigkeit                     |                                                                               | 20 g (102000 H         | lz), EN 600068-2-6     |              |  |
| EMV                                      | EN 61000-6-2:2019                                                             |                        |                        |              |  |
|                                          |                                                                               | ETSI EN 301            | 489-3 V1.6.1           |              |  |
| Zulassungen                              |                                                                               | CE, UL, ETSI I 305550- | 2, FCC/CFR. 47 Part 15 |              |  |

# 15 Anhang: Konformität und Zulassungen

## 15.1 EU-Konformitätserklärung

Hiermit erklärt die Hans Turck GmbH & Co. KG, dass die Füllstandssensoren der Baureihe LRS510... der Richtlinie 2014/53/EU entsprechen. Der vollständige Text der EU-Konformitätserklärung ist unter der folgenden Internetadresse verfügbar: www.turck.com

## 15.2 FCC Digital Device Limitations

#### FCC ID: YQ7-LRS-510-10

This device complies with Part 15 of the FCC Rules standard(s). Operation is subject to the following two conditions:

- (1) this device may not cause harmful interference, and
- (2) this device must accept any interference received, including interference that may cause undesired operation.

Changes or modifications not expressly approved by the party responsible for compliance could void the user's authority to operate the equipment.

**Note:** This equipment has been tested and found to comply with the limits for a Class A digital device, pursuant to part 15 of the FCC Rules. These limits are designed to provide reasonable protection against harmful interference when the equipment is operated in a commercial environment. This equipment generates, uses, and can radiate radio frequency energy and, if not installed and used in accordance with the instruction manual, may cause harmful interference to radio communications. Operation of this equipment in a residential area is likely to cause harmful interference in which case the user will be required to correct the interference at his own expense.

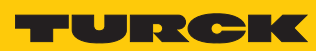

# 16 Turck-Niederlassungen – Kontaktdaten

| Deutschland    | Hans Turck GmbH & Co. KG<br>Witzlebenstraße 7, 45472 Mülheim an der Ruhr<br>www.turck.de                                                                                    |
|----------------|----------------------------------------------------------------------------------------------------|
| Australien     | Turck Australia Pty Ltd<br>Building 4, 19-25 Duerdin Street, Notting Hill, 3168 Victoria<br>www.turck.com.au                                                                |
| Belgien        | TURCK MULTIPROX<br>Lion d'Orweg 12, B-9300 Aalst<br>www.multiprox.be                                                                                                    |
| Brasilien      | Turck do Brasil Automação Ltda.<br>Rua Anjo Custódio Nr. 42, Jardim Anália Franco, CEP 03358-040 São Paulo<br>www.turck.com.br                                              |
| China          | Turck (Tianjin) Sensor Co. Ltd.<br>18,4th Xinghuazhi Road, Xiqing Economic Development Area, 300381<br>Tianjin<br>www.turck.com.cn                                          |
| Frankreich     | TURCK BANNER S.A.S.<br>11 rue de Courtalin Bat C, Magny Le Hongre, F-77703 MARNE LA VALLEE<br>Cedex 4<br>www.turckbanner.fr                                                 |
| Großbritannien | TURCK BANNER LIMITED<br>Blenheim House, Hurricane Way, GB-SS11 8YT Wickford, Essex<br>www.turckbanner.co.uk                                                                 |
| Indien         | TURCK India Automation Pvt. Ltd.<br>401-403 Aurum Avenue, Survey. No 109 /4, Near Cummins Complex,<br>Baner-Balewadi Link Rd., 411045 Pune - Maharashtra<br>www.turck.co.in |
| Italien        | TURCK BANNER S.R.L.<br>Via San Domenico 5, IT-20008 Bareggio (MI)<br>www.turckbanner.it                                                                                     |
| Japan          | TURCK Japan Corporation<br>Syuuhou Bldg. 6F, 2-13-12, Kanda-Sudacho, Chiyoda-ku, 101-0041 Tokyo<br>www.turck.jp                                                             |
| Kanada         | Turck Canada Inc.<br>140 Duffield Drive, CDN-Markham, Ontario L6G 1B5<br>www.turck.ca                                                                                       |
| Korea          | Turck Korea Co, Ltd.<br>B-509 Gwangmyeong Technopark, 60 Haan-ro, Gwangmyeong-si,<br>14322 Gyeonggi-Do<br>www.turck.kr                                                      |
| Malaysia       | Turck Banner Malaysia Sdn Bhd<br>Unit A-23A-08, Tower A, Pinnacle Petaling Jaya, Jalan Utara C,<br>46200 Petaling Jaya Selangor<br>www.turckbanner.my                       |

| Mexiko      | Turck Comercial, S. de RL de CV<br>Blvd. Campestre No. 100, Parque Industrial SERVER, C.P. 25350 Arteaga,<br>Coahuila<br>www.turck.com.mx                  |
|-------------|----------------------------------------------------------------------------------------------------|
| Niederlande | Turck B. V.<br>Ruiterlaan 7, NL-8019 BN Zwolle<br>www.turck.nl                                                                                             |
| Österreich  | Turck GmbH<br>Graumanngasse 7/A5-1, A-1150 Wien<br>www.turck.at                                                                                            |
| Polen       | TURCK sp.z.o.o.<br>Wroclawska 115, PL-45-836 Opole<br>www.turck.pl                                                                                         |
| Rumänien    | Turck Automation Romania SRL<br>Str. Siriului nr. 6-8, Sector 1, RO-014354 Bucuresti<br>www.turck.ro                                                       |
| Russland    | TURCK RUS OOO<br>2-nd Pryadilnaya Street, 1, 105037 Moscow<br>www.turck.ru                                                                                 |
| Schweden    | Turck Sweden Office<br>Fabriksstråket 9, 433 76 Jonsered<br>www.turck.se                                                                                   |
| Singapur    | TURCK BANNER Singapore Pte. Ltd.<br>25 International Business Park, #04-75/77 (West Wing) German Centre,<br>609916 Singapore<br>www.turckbanner.sg         |
| Südafrika   | Turck Banner (Pty) Ltd<br>Boeing Road East, Bedfordview, ZA-2007 Johannesburg<br>www.turckbanner.co.za                                                     |
| Tschechien  | TURCK s.r.o.<br>Na Brne 2065, CZ-500 06 Hradec Králové<br>www.turck.cz                                                                                     |
| Türkei      | Turck Otomasyon Ticaret Limited Sirketi<br>Inönü mah. Kayisdagi c., Yesil Konak Evleri No: 178, A Blok D:4,<br>34755 Kadiköy/ Istanbul<br>www.turck.com.tr |
| Ungarn      | TURCK Hungary kft.<br>Árpád fejedelem útja 26-28., Óbuda Gate, 2. em., H-1023 Budapest<br>www.turck.hu                                                     |
| USA         | Turck Inc.<br>3000 Campus Drive, USA-MN 55441 Minneapolis<br>www.turck.us                                                                                  |

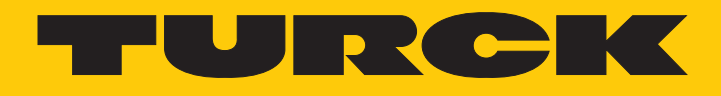

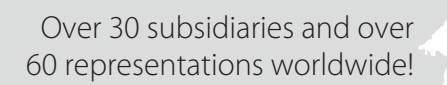

205

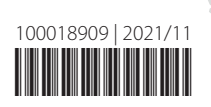

www.turck.com